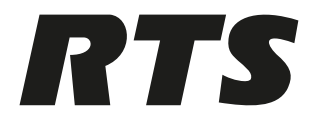

## **RVOC - RTS Voice Over Cloud**

**RVOC Engine** 

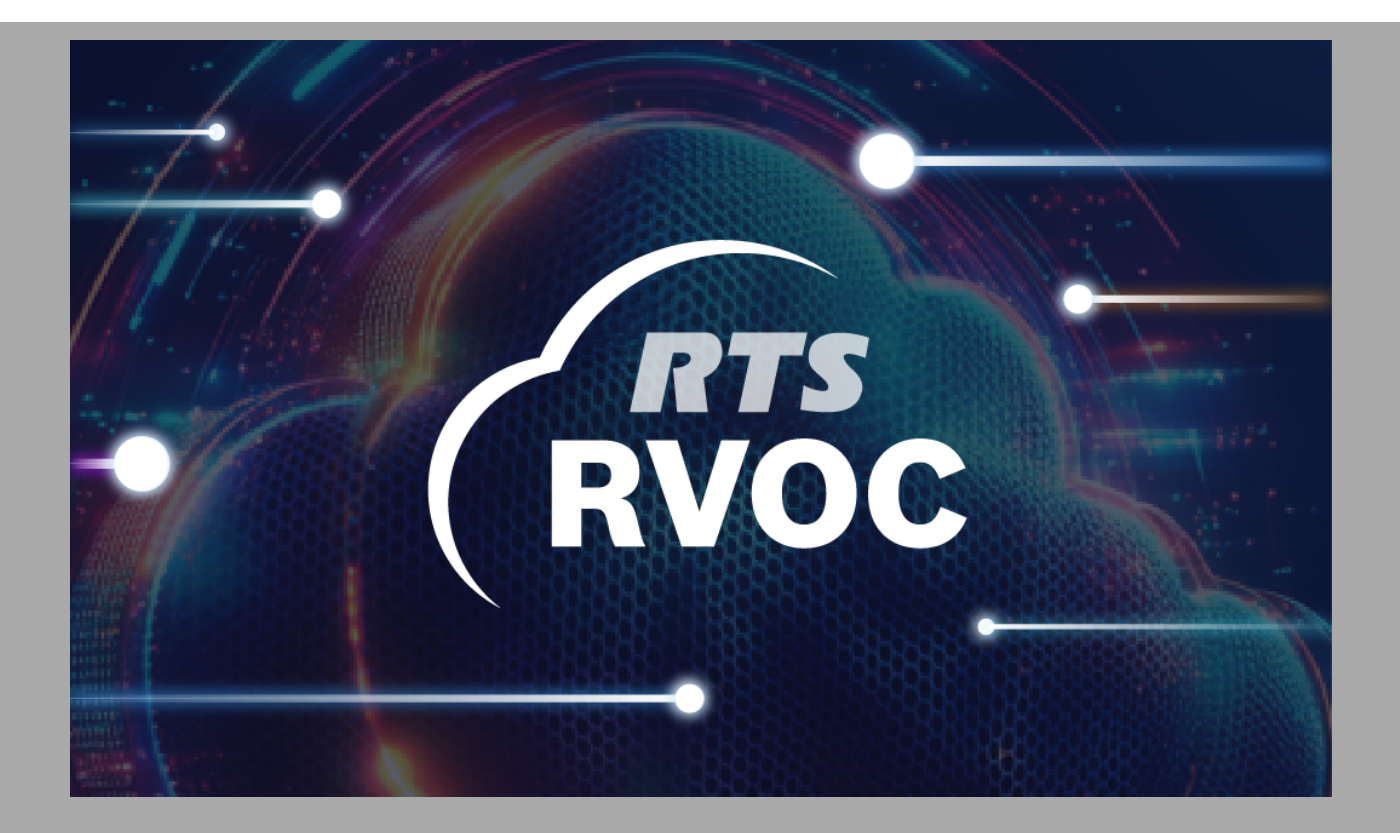

en Technical Manual

## **Table of contents**

| 1      | Important Notices                                                 | 4  |
|--------|-------------------------------------------------------------------|----|
| 1.1    | Copyright and disclaimer                                          | 4  |
| 1.2    | Revision history                                                  | 4  |
| 2      | Introduction                                                      | 5  |
| 2.1    | Common UI elements                                                | 5  |
| 2.2    | Log out                                                           | 6  |
| 2.3    | Change password                                                   | 7  |
| 3      | Cloud formation template definitions                              | 8  |
| 4      | Installation                                                      | 13 |
| 4.1    | Requirements and Recommendations                                  | 13 |
| 4.2    | Download installer package                                        | 13 |
| 4.3    | Deploy the intercom                                               | 14 |
| 4.4    | Log in to the intercom for the first time                         | 16 |
| 4.4.1  | Generate a pairing code                                           | 21 |
| 4.4.2  | Enter the pairing code                                            | 21 |
| 4.4.3  | Connect the cloud intercom to the intercom configuration software | 23 |
| 5      | Licensing Model                                                   | 25 |
| 6      | License Lifecycle                                                 | 27 |
| 6.1    | Pair a license                                                    | 28 |
| 6.2    | Release a license                                                 | 29 |
| 7      | Users                                                             | 31 |
| 7.1    | Create a user                                                     | 32 |
| 7.2    | Edit a user                                                       | 33 |
| 7.3    | Delete a user                                                     | 34 |
| 7.4    | Reset a password                                                  | 35 |
| 8      | Connections                                                       | 37 |
| 8.1    | Configure a connection                                            | 38 |
| 8.2    | Modify a connection                                               | 39 |
| 8.3    | Delete a connection                                               | 41 |
| 9      | Connectivity                                                      | 43 |
| 9.1    | Connect the cloud intercom to the intercom configuration software | 43 |
| 10     | Configuration                                                     | 45 |
| 10.1   | Intercom                                                          | 45 |
| 10.2   | Import/Export                                                     | 45 |
| 10.2.1 | Export the configuration file                                     | 46 |
| 10.2.2 | Download the template CSV                                         | 47 |
| 10.2.3 | Import the configuration file                                     | 48 |
| 11     | Contact support                                                   | 51 |
| 12     | Diagnostics                                                       | 52 |
| 13     | Technical data                                                    | 55 |

## 1 Important Notices

## 1.1 Copyright and disclaimer

All rights reserved. The product information and design disclosed herein were originated by and are the property of Bosch Security Systems, LLC. Bosch reserves all patent, proprietary design, manufacturing, reproduction, use and sales rights thereto, and to any article disclosed therein, except to the extent rights are expressly granted to others. No part of this document may be reproduced or transmitted in any form by any means, electronic, mechanical, photocopying, recording, or otherwise, without the prior written permission of the publisher. For information on getting permission for reprints and excerpts, contact Bosch Security Systems, LLC.

All other trademarks are property of their respective owners.

The content and illustrations are subject to change without prior notice.

## **1.2 Revision history**

| Revision | Revision date | Change description |
|----------|---------------|--------------------|
| 01       | 04/2025       | Initial release    |

## 2 Introduction

RVOC Engine is a cloud based intercom that offers flexibility and scalability, accommodating the dynamic needs for broadcast, outdoor and remote productions, live events and performance, corporate environments, healthcare, e-sports and many more applications. It will be a pivotal tool in facilitating real-time collaboration and coordination, allowing teams to communicate, receive instructions, and seamlessly coordinate live cues. In order to vacility communication on the move, a virtual keypanel is available as an app for mobile phones called RVOC Edge.

Use RVOC Engine to:

- Manage licenses
- Create and manage RVOC Engine users
- Create and manage connections

## 2.1 Common UI elements

After successfully deploying the RVOC Engine, a Web management interface is available that uses these icons.

| lcon       | Name               | Description                                                                                               |                                                                                                    |
|------------|--------------------|----------------------------------------------------------------------------------------------------|----------------------------------------------------------------------------------------------------|
| -          | Show Filters       | Shows the filter parameter fo                                                                             | r each column.                                                                                     |
| Ž          | Hide Filters       | Hides the filter parameter for                                                                            | each column.                                                                                       |
|            | Show columns       | Click to open the column visi<br>Here you can:<br>– Show or hide all column<br>– Select individual column | bility menu.<br>s at once.<br>s to display or hide.                                                |
|            |                    | Thide all     Hide all     First name     Last name     Email     State     Role     Actions              | Intercom alpha       Connection type       Configuration       Reserve intercom port       Actions |
|            |                    | RVOC Elevate                                                                                              | RVOC Engine                                                                                        |
|            | Toggle full screen | Expands the application to fu<br>the viewing area.                                                        | ll screen mode, maximizing                                                                         |
| J L<br>7 Г | Exit full screen   | Exits full screen mode.                                                                                   |                                                                                                    |
| ↑↓         | Sort off           | Sort is not active.                                                                                       |                                                                                                    |

| lcon         | Name                | Description                                                                                                    |
|--------------|---------------------|----------------------------------------------------------------------------------------------------|
| ↑↓           | Sort on             | Hover to activate sort with a click.                                                                                           |
| $\checkmark$ | Sort descending     | Sorts from the top down.                                                                                                    |
| 1            | Sort ascending      | Sorts from the bottom up.                                                                                                    |
| •            | Column actions      | Opens a drop down menu of options for customizing the column.                                                                  |
| к            | Go to first page    | Goes to the first page.                                                                                                    |
| <            | Go to previous page | Goes to the previous page.                                                                                                    |
| >            | Go to next page     | Goes to the next page.                                                                                                    |
| >            | Go to last page     | Goes to the last page.                                                                                                    |
|              | Edit                | Activates editing on an entry.                                                                                                 |
| Ī            | Delete              | Deletes an entry.<br><b>NOTE</b> : A confirmation message appears before deletion occurs.                                      |
|              | Reset user password | Sends a password reset email to the user.<br><b>NOTE</b> : A confirmation message appears before sending resetting a password. |

## 2.2 Log

Log out

If you are using a shared computer, it is crucial to log out of RVOC Engine after you finish your session. This helps protect your personal information and ensures that no one else can access your account. To log out, simply navigate to the Profile menu on the RVOC Engine home page and select the Logout option. Taking this precaution is an important step in maintaining your account's security, especially in environments where multiple users have access to the same device. Always remember to log out to safeguard your data and privacy.

#### Log out of the application

1. Click the **Profile** in the upper right corner.

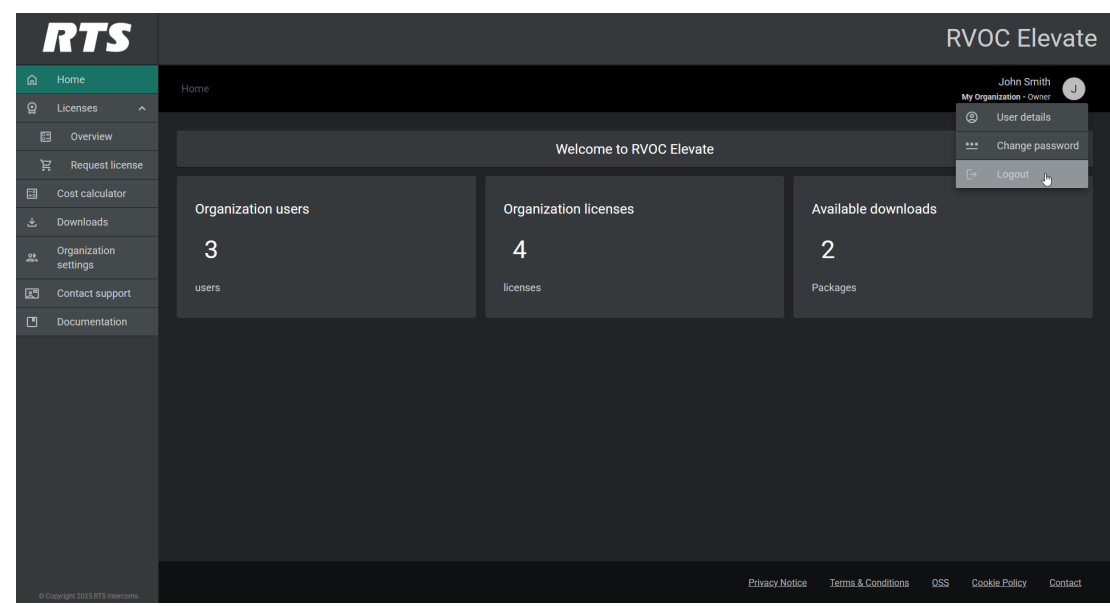

#### 2. Select Logout.

RVOC Engine logs out and returns to the login page.

## 2.3 Change password

To change your password to RVOC Engine, use the Change password screen. It is advisable to update your password regularly.

#### Notice!

Your new password must meet the following criteria:

- At least 8 characters long
- Includes one uppercase letter
- Includes one lowercase letter
- Includes one number
- Includes one special character

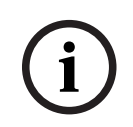

#### Notice!

Use the password visibility icon to show or hide the password in the password field.

#### Change your password

- 1. Click the **Profile** in the upper right corner.
- 2. Select Change password.
  - The Change password screen opens.
- 3. Enter your **<current password>**.
- 4. Enter your **<new password>**.
- 5. Re-enter your **<new password>**.
- 6. Click **SAVE**.

3

## **Cloud formation template definitions**

| Template Field                        | Description                                                                                                    | Where to get it                                                                                                    | Example                       |
|---------------------------------------|----------------------------------------------------------------------------------------------------|----------------------------------------------------------------------------------------------------|-------------------------------|
|                                       | General                                                                                                    | Settings                                                                                                    |                               |
| Stage                                 | Stage identifier of<br>the deployment, this<br>will be added as a<br>postfix to all<br>resources created by<br>the stack.                                                     | Max 10 characters<br>Unique identifier<br>made by the user.<br>If you create 2<br>intercoms this is<br>needed.<br>Must have at least<br>one character<br>(mandatory) | prod                          |
| AssetBucketKey                        | The S3 bucket name<br>(and optionally the<br>path) were the<br>intercom installers<br>are stored. Note that<br>the bucket must<br>provide access to the<br>instances.         | Should contain the<br>intercom installers.<br>Needs to be created<br>in the Amazon S3<br>service before<br>creating the<br>intercom.                                 | s3://dev-asset-<br>bucket-rts |
|                                       | Sizing Cor                                                                                                    | nfiguration                                                                                                    |                               |
| MaxAudioConnection<br>s               | Amount of audio<br>connections.<br>(Warning: This<br>should be the<br>MAXIMUM size as<br>resizing will cause<br>interruptions)                                                | This is the number of<br>RVON KPs, mobile<br>apps and IFL<br>connections,<br>combined.                                                                               | 64/128/256/512/102<br>4/2048  |
| OverrideInstanceType                  | Override the instance<br>type. By default, the<br>instance type is<br>determined by the<br>number of audio<br>connections.                                                    |                                                                                                    | c86.xlarge                    |
|                                       | Network Co                                                                                                    | onfiguration                                                                                                    | ·                             |
| IntercomTerminationI<br>nPublicSubnet | Determines whether<br>the intercom<br>termination points<br>(e.g. for configuration<br>software and<br>keypanel<br>connections) should<br>be deployed in the<br>public subnet |                                                                                                    |                               |

| Template Field              | Description                                                                                                    | Where to get it                                                                                                    | Example                                               |
|-----------------------------|----------------------------------------------------------------------------------------------------|----------------------------------------------------------------------------------------------------|-------------------------------------------------------|
| VPCID                       | VPC ID (Must contain the passed subnets)                                                                                                    | From AWS VPC service.                                                                                                    | vpc-09d2bbca22a1e0<br>5e2                             |
| PublicSubnetID              | Public Subnet ID<br>(must be in the same<br>AZ as the Private<br>Subnet)                                                                                                    | From VPC service in<br>AWS                                                                                                    | subnet-0a14a8f11e4a<br>609ad                          |
| PrivateSubnetID             | Private Subnet ID<br>(must be in the same<br>AZ as the Public<br>Subnet)                                                                                                    | From VPC service in<br>AWS                                                                                                    | subnet-0cb3fa4075e8<br>e19cf                          |
| AvailabilityZone (AZ)       | Availability Zone<br>(must be the AZ of<br>the passed Subnets)                                                                                                    | Select the area<br>where the desired<br>subnet is available.<br>Must choose two for<br>redundant system.<br>(availability a and b) | us-east-1a                                            |
| EnableIPv6                  | Enabled IPv6 on the<br>application (e.g. turn<br>server). Should only<br>be set to true when<br>the public subnets<br>have IPv6 CIDR<br>ranges associated<br>with them.                             | Choose true or false<br>Only choose true if<br>IPv6 is supported in<br>VPC                                                         | true/false                                            |
| EnableGlobalAcceler<br>ator | Enable the AWS<br>global accelerator.<br>Note: AWS Global<br>Accelerator will help<br>in certain redundancy<br>use cases as well in<br>optimizing the<br>latency in a highly<br>distributed system. | This Determine based<br>on system design<br>Ensures high<br>redundancy                                                             | true/false                                            |
| IngressCIDRBlock            | A CIDR range used to<br>restrict ingress<br>traffic.                                                                                                    |                                                                                                    | 54.13.0.0/16                                          |
|                             | DNS Con                                                                                                    | figuration                                                                                                    |                                                       |
| IntercomDomainNam<br>e      | The domain name of<br>the intercom. If<br>passed (together<br>with the hosted zone<br>id) DNS will be<br>configure in Route53.<br>When not passed you                                               | From your DNS setup                                                                                                    | prodintercom.interco<br>ms.cloud.rtsintercom<br>s.com |

| Template Field                        | Description                                                                                                    | Where to get it                    | Example                                                                                             |
|---------------------------------------|----------------------------------------------------------------------------------------------------|------------------------------------|----------------------------------------------------------------------------------------------------|
|                                       | could setup DNS<br>yourself as per user<br>manual.                                                                                                    |                                    |                                                                                                    |
| IntercomHostedZonel<br>D              | The hosted zone id of<br>the intercom. If<br>passed (together<br>with the domain)<br>DNS will be configure<br>in Route53. When not<br>passed you could<br>setup DNS yourself<br>as per user manual."                                                  | Get from route 53<br>service       | Z04490714O0S00GW<br>EKADS                                                                           |
| ManagementAPIDoma<br>inName           | Management API<br>domain name. If<br>passed (together<br>with the certificate)<br>the API Gateway will<br>be deployed on a<br>custom domain.                                                                                                    | From your DNS setup                | prod.intercoms.cloud<br>.rtsintercoms.com                                                           |
| ManagementAPIDoma<br>inCertificateARN | Management API<br>domain SSL<br>certificate ARN. If<br>passed (together<br>with the domain) the<br>API Gateway will be<br>deployed on a<br>custom domain.                                                                                             | AWS certificate<br>manager service | arn:aws:acm:us-<br>east-1:851275182736<br>:certificate/<br>b1a88034-554b-45be-<br>b506-e5b4b24c4c75 |
| ManagementAPIHose<br>dZoneID          | The hosted zone id of<br>the management API.<br>If passed (together<br>with the domain and<br>certificate) the API<br>Gateway will be<br>deployed on a<br>custom domain.<br>When not passed you<br>could setup DNS<br>yourself as per user<br>manual. | From route 53                      | Z04490714O0S00GW<br>EKADS                                                                           |
|                                       | Email Cor                                                                                                    | figuration                         | ·                                                                                                   |
| EmailFromAddress                      | The email address<br>that will be used as<br>the 'From' address<br>for emails sent by the<br>system. Note that it                                                                                                    |                                    | reply@cloud.rtsinterc<br>oms.com                                                                    |

| Template Field      | Description                                                                                                    | Where to get it | Example                                 |
|---------------------|----------------------------------------------------------------------------------------------------|-----------------|-----------------------------------------|
|                     | is expected SES has<br>been setup to allow<br>emails to be sent<br>from this address<br>and SES is in<br>production mode         |                 |                                         |
| EmailReplyToAddress | (Optional) The email<br>address that will be<br>used as the 'Reply To'<br>address for emails<br>sent by the system.              |                 | Reply-<br>to@cloud.rtsintercom<br>s.com |
| EmailProvider       | Select the email<br>provider.<br>Available options are<br>None, AWS-SES, and<br>SMTP.                                            |                 |                                         |
| SMTPHostname        | The hostname of the<br>email server<br>(required if SMTP is<br>selected).                                                        |                 |                                         |
| SMTPPort            | The port of the email<br>server (required if<br>SMTP is selected).                                                               |                 |                                         |
| SMTPUsername        | The username for the<br>email server<br>(required if SMTP is<br>selected, can be<br>overriden in the AWS<br>Secret Manager).     |                 |                                         |
| SMTPPassword        | The password for the<br>email server<br>(required if SMTP is<br>selected, can be<br>overriden in the AWS<br>Secret Manager).     |                 |                                         |
|                     | Advanced                                                                                                    | d Settings      |                                         |
| DeployCoturn        | Deploy Coturn as<br>part of the stack.<br>When deployed the<br>intercom is as well<br>configured with all<br>properties to setup |                 | true/false                              |

| Template Field               | Description                                                                                                    | Where to get it                              | Example                        |
|------------------------------|----------------------------------------------------------------------------------------------------|----------------------------------------------|--------------------------------|
|                              | the STUN/TURN<br>server in front of the<br>traffic.<br>Note that in most use<br>cases it is required to<br>run a STUN/TURN<br>server to make the<br>intercom function.                                                                                                    |                                              |                                |
| DeployCoturnNetwor<br>kLayer | Determines in which<br>network layer to<br>deploy the TURN<br>server. When<br>deploying the<br>turnserver in the<br>public subnet, the<br>turnserver is directly<br>associated with a<br>public IP address,<br>when deploying the<br>turn server in a<br>private subnet, the<br>turnserver is<br>associated with a<br>Network Load<br>Balancer. Note that<br>placing the<br>TURNserver in a<br>private subnet<br>considerably<br>increases the Total<br>Cost of Ownership. | Align with you cloud<br>security department. | Public                         |
| OverrideInstanceAmi          | Override the instance<br>AMI. Note that we<br>only support Ubuntu<br>2024 and Ubuntu<br>2022.                                                                                                    |                                              |                                |
| LicenseServerHostNa<br>me    | The Backoffice<br>endpoint.                                                                                                    |                                              | api.cloud.rtsintercom<br>s.com |

## 4 Installation

Before proceeding with the RVOC Engine installation, you must:

- 1. Sign up for RVOC Elevate.
- 2. Download the RVOC Engine package.

#### Notice!

You can download the package and install RVOC Engine, however, you cannot use RVOC Engine until you have a license. If you have not received your license yet, please contact support team for assistance.

For more information, see the Initial setup chapter in the RVOC Elevate technical manual.

### 4.1 **Requirements and Recommendations**

- AWS account
- VPC
  - One public subnet
  - One private subnet (with NAT Gateway / internet connectivity)
- At least 2 Elastic IP's available for a non-high available system
- Minimum 1 iPhone (iOS 16 or later) or Android (version 9 or later)device
- RTS Cloud formation template
- Optional, but strongly recommended: Email sending service (AWS SES and SMTP supported)
- Optionally: DNS (e.g. Route53) and an SSL certificate (in AWS ACM)

## 4.2 Download installer package

Before you can create RVOC Engine, you must download the installer package from RVOC Elevate.

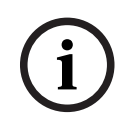

#### Notice!

Downloads are only visible when you have a license.

- 1. Open RVOC Elevate.
- 2. Navigate to **Downloads**.

| RTS                            |                                                              | RVOC Elevate                          |
|--------------------------------|--------------------------------------------------------------|---------------------------------------|
| යා Home                        | Downloads                                                    | John Smith<br>My Organization - Owner |
| Q Licenses ^                   |                                                              |                                       |
| Cost calculator                | Version: 1.0.0 2025-01-24 10:02                              |                                       |
| Organization<br>settings       | Single -                                                     |                                       |
| Contact support                | Initial release for RTS Intercoms Cloud                      |                                       |
| Documentation                  | New features:  • RTS Intercoms Cloud - Single Instance Stack |                                       |
| © Copyright 2025 RTS intercome |                                                              |                                       |

3. Select **Single** from the drop down menu.

#### 4. Click the **Download** icon.

The system sends the installer package to your computer.

#### Package contents:

 Intercom-core-single.json - This template file is used with the AWS CloudFormation service. It provides the details of the AWS infrastructure as shown in RTS template.

## 4.3 Deploy the intercom

Deploying an intercom in the cloud includes configuring AWS services and creating RVOC Engine Intercom elements.

- 1. Log in to AWS.
- 2. Navigate to CloudFormation.
- 3. From the Create stack menu, select **With new resources (standard)**.

| CloudFormation > Stacks |               |   |     |     |             |                        |                       |
|-------------------------|---------------|---|-----|-----|-------------|------------------------|-----------------------|
| Stacks (14)             |               | C | Del | ete | Update      | Stack actions 🔻        | Create stack 🔺        |
|                         | Filter status |   |     |     |             | With new resources (s  | tandard)              |
| Q. Filter by stack name | Active        |   | •   | 0   | View nested | With existing resource | es (import resources) |
|                         |               |   |     |     |             |                        |                       |

- 4. Under Prepare template, select **Choose an existing template**.
- 5. Under Specify template, select **Upload the template file**.
- 6. Click Choose file.
- Navigate to the intercom core template.json file.
   For more information on the RTS template, see Cloud formation template definitions, page 8.

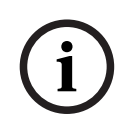

#### Notice!

Values shown in the following graphics are for example only.

| reate stack                     | Create stack                                                                                                    |
|---------------------------------|----------------------------------------------------------------------------------------------------|
| ep 2<br>pecify stack details    | Prerequisite – Prepare template You can also create a template by scanning your existing resources in the IaC generator [2]                                                                                                    |
| tep 3<br>onfigure stack options | Prepare template<br>Every stack is based on a template. A template is a JSON or VAML file that contains configuration information about the AWS resources you want to include in the stack.                                                                                                    |
| tep 4<br>Review and create      | Choose an existing template Upload or choose an existing template Choose from our sample template library.                                                                                                    |
|                                 | Spectry & elimptate is a JSON or YAHL file that describes your stack's resources and properties.  Template source Selecting a template generates an Amazon 53 URL where it will be stored.                                                                                                    |
|                                 | A template is a JSON or YAHL file that describes your stack's resources and properties.  Template source Selecting a template generates an Amazon 53 URL where it will be stored.  A Mazzon 53 URL  Upload a template file  Sync from Git                                                                                                    |
|                                 | A template is a JSON or VAH. If the describes your stack's resources and properties.  Template source Selecting a template generates an Amazon 53 URL where it will be stored.  A mazon 53 URL to your template.  Upload a template file Upload your template directly to the console.  Upload a template file                                                                                                    |
|                                 | A template a a JON or YMM-II the describes your stack's resources and properties.  Template source Selecting a template generates an Amazon SS URL where it will be stored.  O Amazon SS URL Provide an Amazon SS URL to your template.  Upload a template file Upload your template directly to the console.  Upload a template file  From Choose file  Intercommune commune commune (R) know.  Intercommune commune (R) know.  Intercommune commune commune (R) know.  Intercommune commune commune (R) know.  Intercommune commune commune (R) know.  Intercommune commune commune (R) know.  Intercommune commune commune (R) know.  Intercommune commune |
|                                 | A template a a JON or VAH. If the the describes your stack's resources and properties.  Template source Selecting a template genreates an Annazon S3 URL where it will be stored.  O Anazon S3 URL Provide an Annazon S3 URL to your template.  O Upload a template file O Choose file Intercom-core-single-high-available.template (8).json JON or VAH. formatted file                                                                                                    |

8. Click Next.

The Specify stack details screen appears.

- 9. Enter a **<stack name>**.
- 10. Fill in the necessary fields.

#### Specify stack details

| Provide a stack name                                                                                                    |
|----------------------------------------------------------------------------------------------------|
| Stack name                                                                                                    |
| Enter a stack name                                                                                                    |
| Stack name must be 1 to 128 characters, start with a letter, and only contain alphanumeric characters. Character count: 0/128.                                                                                                    |
| Parameters                                                                                                    |
| Parameters are defined in your template and allow you to input custom values when you create or update a stack.                                                                                                    |
| General Settings<br>Stage                                                                                                    |
| Stage identifier of the deployment, this will be addded as a postfix to all resources created by the stack.                                                                                                    |
| hand Booline Mar                                                                                                    |
| ASSET DUCKET KEY The S5 bucket name where the intercom installers are stored. Note that the bucket must provide access to the instances.                                                                                                    |
| Enter String                                                                                                    |
| Sizing Configuration                                                                                                    |
| Max Audio Connections Number of audio connections. (Warning: This should be the MAXIMUM size as resizing will cause interruptions)                                                                                                    |
| 64                                                                                                    |
| Override Instance Type<br>(Optional) Override the instance type. By default the instance type is determined by the number of audio connections.                                                                                                    |
| Enter String                                                                                                    |
|                                                                                                    |
| Network Configuration                                                                                                    |
| ntercom Termination In Public Subnet<br>Jetermines whether the intercom termination points (e.g. for configuration software and keypanel connections) should be deployed in the public submet                                                                          |
| true                                                                                                    |
| PC ID<br>PC ID (Must contain the passed subnets)                                                                                                    |
| Select AWS::EC2::VPC::id                                                                                                    |
| Public Subnet ID Public Subnet ID (Instance A7 as the Private Subnet)                                                                                                    |
| Select AWS::EC2::Subnet::Id                                                                                                    |
| rivate Subnet ID                                                                                                    |
| Select AWS::EC2::Subnet::/d                                                                                                    |
| vailability Zone                                                                                                    |
| vailability Zone (must be the AZ of the passed Subnets) Select AWS::EC2::AvoilabilityZone::Name                                                                                                    |
| inshle IDu6                                                                                                    |
| inable IPV6 on the application (e.g. turn server). Should only be set to true when the public subnets have IPv6 CIDR ranges associated with them.                                                                                                    |
| false                                                                                                    |
| Enable Global Accelerator<br>inable the AWS global accelerator. Note that AWS Global Accelerator will help in certain redundancy use cases as well in optimizing the latency in a highly distributed system. Global accelerator is only available when the intercom is |
| false                                                                                                    |
| ngress CIDR Block                                                                                                    |
| CIDR range used to restrict ingress traffic.                                                                                                    |
| 4.44.474                                                                                                    |
| NNC Configuration                                                                                                    |
| ntercom domain name                                                                                                    |
| Dptional) The domain name of the intercom. If passed (together with the hosted zone id) DNS will be confiure in Route53. When not passed you could setup DNS yourself as per user manual.                                                                              |
| ntercom Hosted Zone ID                                                                                                    |
| Optional) The hosted zone id of the intercom. If passed (together with the domain) DNS will be confiure in Route53. When not passed you could setup DNS yourself as per user manual.                                                                                   |
| enter sunng                                                                                                    |
| anagement API domain name<br>Jptional) Management API domain name. If passed (together with the certificate) the API Gateway will be deployed on a custom domain.                                                                                                    |
| Enter String                                                                                                    |

Management API domain certificate ARN (Optional) Management API domain SSL certificate ARN. If passed (together with the domain) the API Gateway will be deployed on a custom domain.

Enter String

Management API hosted zone ID
(Optional) The hosted zone id of the management API. If passed (together with the domain and certificate) the API Gateway will be deployed on a custom domain. When not passed you could setup DNS yourself as per user manu
Enter String

| The email address that will b                                                                                                    | e used as the 'From' address for emails sent by the system. Note that it is expected SES has been setup to allow emails to be sent from this address and SES is in production mode                                                                                                    |
|----------------------------------------------------------------------------------------------------|----------------------------------------------------------------------------------------------------|
| Enter String                                                                                                    |                                                                                                    |
| Email Reply To Address<br>(Optional) The email address                                                                                                    | s that will be used as the 'Reply To' address for emails sent by the system.                                                                                                    |
| Enter String                                                                                                    |                                                                                                    |
| Email provider choice<br>Select the email provider.                                                                                                    |                                                                                                    |
| NONE                                                                                                    |                                                                                                    |
| SMTP Hostname<br>The hostname of the email s                                                                                                    | erver (required if SMTP is selected).                                                                                                    |
| Enter String                                                                                                    |                                                                                                    |
| SMTP Port<br>The port of the email server                                                                                                    | (required if SMTP is selected).                                                                                                    |
| 587                                                                                                    |                                                                                                    |
| SMTP Username<br>The username for the email                                                                                                    | server (required if SMTP is selected, can be overriden in the AWS Secret Manager),                                                                                                    |
|                                                                                                    |                                                                                                    |
| Enter String                                                                                                    |                                                                                                    |
| Enter String SMTP Password The password for the email s                                                                                                    | server (required if SMTP is selected, can be overriden in the AWS Secret Manager).                                                                                                    |
| Enter String SMTP Password The password for the email s Enter String                                                                                                    | server (required if SMTP is selected, can be overriden in the AWS Secret Manager).                                                                                                    |
| Enter String SMTP Password The password for the email s Enter String Advanced Settings Deploy Coturn Deploy a TUNN server (Coturn                                                                                                    | server (required if SMTP is selected, can be overriden in the AWS Secret Manager).                                                                                                    |
| Enter String SMTP Password The password for the email s Enter String Advanced Settings Deploy Coturn Deploy a TURN server (Coturn Intercom function. Defaults to true                                                                                                    | server (required if SMTP is selected, can be overriden in the AWS Secret Manager).                                                                                                    |
| Enter String SMTP Password The password for the email s Enter String Advanced Settings Deploy Coturn Deploy a TUNN server (Coturn true Deploy Coturn Network Determines in which network Determines in which network                                                                                                    | server (required if SMTP is selected, can be overriden in the AWS Secret Manager).  a part of the stack. When deployed the intercom is automatically configured to setup the STUN/TURN server. Note that in almost all usecases it is required to run a STUN/TURN server to make the to true  Layer Layer Layer Layer to deploy the TURN server. When deploying the turnserver in the public subnet, the turnserver is directly associated with a public IP address, when deploying the turn server in a private subnet, to the Sturk Sturk Stur |
| Enter String SMTP Password The password for the email s Enter String Advanced Settings Deploy Coturn Deploy a TURN server (Ceturr true Deploy Coturn Network Determines in which network umserver is associated with a public                                                                                                    | server (required if SMTP is selected, can be overriden in the AWS Secret Manager).                                                                                                    |
| Enter String SMTP Password The password for the emails Enter String Advanced Settings Deploy Coturn Deploy a TURN server (Coturn Intercom function. Defaults to true Deploy Coturn Network Determines in which network umserver is associated with a public Override Instance AMI (Optional) Override the instance                                           | erver (required if SMTP is selected, can be overriden in the AWS Secret Manager).  a s part of the stack. When deployed the intercom is automatically configured to setup the STUN/TURN server. Note that in almost all usecases it is required to run a STUN/TURN server to make the to true  by a s part of the stack. When deployed the intercom is automatically configured to setup the STUN/TURN server. Note that in almost all usecases it is required to run a STUN/TURN server to make the to true  by a setup to deploy the TURN server. When deploying the turnserver in the public subnet, the turnserver is directly associated with a public IP address, when deploying the turn server in a private subnet, to a Network Load Balancer. Note that placing the TURNserver in a private subnet, to a Network Load Balancer. Note that placing the TURNserver in a private subnet considerably increases the Total Cost of Ownership.  nee AMI. Note that we only support Ubuntu 2024 and Ubuntu 2022.                                                                                                    |
| Enter String SMTP Password The password for the email s Enter String Advanced Settings Deploy Coturn Deploy 2 TURN server (Coturn thercom function. Defaults to true Deploy Coturn Network Determines in which network unserver is associated with a public Override Instance AMI [Dotional] Override the instan Enter String                                | server (required if SMTP is selected, can be overriden in the AWS Secret Manager).  a part of the stack. When deployed the intercom is automatically configured to setup the STUN/TURN server. Note that in almost all usecases it is required to run a STUN/TURN server to make the to true  Layer Layer to deploy the TURN server. When deploying the turnserver in the public subnet, the turnserver is directly associated with a public IP address, when deploying the turn server in a private subnet, to a Network Load Balancer. Note that placing the TURNserver in a private subnet considerably increases the Total Cost of Ownership.                                                                                                    |
| Enter String SMTP Password The password for the email s Enter String Advanced Settings Deploy Coturn Deploy a TURM server (Coturn intercom function. Defaults to True Deploy Coturn Network I Determines in which network to Determines in which network to public Doverride Instance AMI Optional) Override the instar Enter String License Server Host Nam | server (required if SMTP is selected, can be overriden in the AWS Secret Manager).  as part of the stack. When deployed the intercom is automatically configured to setup the STUN/TURN server. Note that in almost all usecases it is required to run a STUN/TURN server to make the to true  Layer Layer Layer is deploy the TURN server. When deploying the turns erver in the public subnet, the turnserver is directly associated with a public IP address, when deploying the turn server in a private subnet, the turnserver is directly associated with a public IP address, when deploying the turn server in a private subnet, the turnserver is the Total Cost of Ownership.  nee AMI, Note that twe only support Ubuntu 2024 and Ubuntu 2022.  Re Cost of Downership.  Cost of Downership.  Cost of Do |

- 11. Click Next.
- 12. Click Next.
- 13. Review the modifications.
- 14. Scroll down and select I acknowledge that AWS CloudFormation might create IAM resource with customized names check box located at the bottom of the page.
- 15. Click Submit.

It can take up to 10 minutes to create the resources. The progress of the stack creating is displayed on the screen.

The URL to the RVOC Cloud intercom is available in the Output tab of the stack formation template.

16. Log into the intercom for the first time.

## 4.4 Log in to the intercom for the first time

After completing the AWS stack creation, use the link from the Outputs section of the stack output to perform your initial login to the intercom.

# í

#### Notice!

The first login to the intercom, by default, becomes the administrator of the intercom. You can add additional users with administrator rights after the initial login.

#### Perform an initial login

 Click the **RTSManagementAPI link** that was created in the output stack in AWS. The Welcome page appears.

## Notice!

This URL allows you to connect through RVOC Edge in the absence of AWS SES (Amazon Simple Email Service). Additionally, system administrators may find this link useful for troubleshooting connectivity issues in the future.

| Stack info Events Resources | Outputs Parameters Template                                                 | Changesets Git sync                                                                                                    | tack actions V Create stack |
|-----------------------------|-----------------------------------------------------------------------------|----------------------------------------------------------------------------------------------------|-----------------------------|
|                             |                                                                             |                                                                                                    |                             |
| Outputs (3)                 |                                                                             |                                                                                                    | C                           |
| Q Search outputs            |                                                                             |                                                                                                    | < 1 > @                     |
| Key 🔺                       | ▼ Value ▼                                                                   | Description $\nabla$                                                                                                    | Export name                 |
| RTSManagementAPI            | https://wf02gubo2i.execute-api.us-east-<br>1.amazonaws.com/default          | Management API URL used to setup the<br>cloud intercom (e.g. to license and setup<br>mobile application users).                                                                                                    |                             |
| RTSOnboardingURL            | https://wf02gubo2i.execute-api.us-east-<br>1.amazonaws.com/default/api/info | The URL to be used to onboard this intercom to mobile app users.                                                                                                    |                             |
| RTSPublicIP                 | 34.235.35.186                                                               | Intercom IP used to access this intercom.<br>This Intercom IP can be used to<br>configured the intercom using RTS NEO<br>(and IPEdi / AZEdit). This IP is also used<br>as destination for any RVON<br>connections. To setup DNS for the<br>intercom (e.g. to use from RTS NEO) use<br>this IP address in the A record. |                             |
| TS                          |                                                                             |                                                                                                    | RVOC En                     |
|                             |                                                                             |                                                                                                    |                             |

Welcome to RVOC Engine

NEXT

 Click NEXT. The Set up administrative profile page appears.

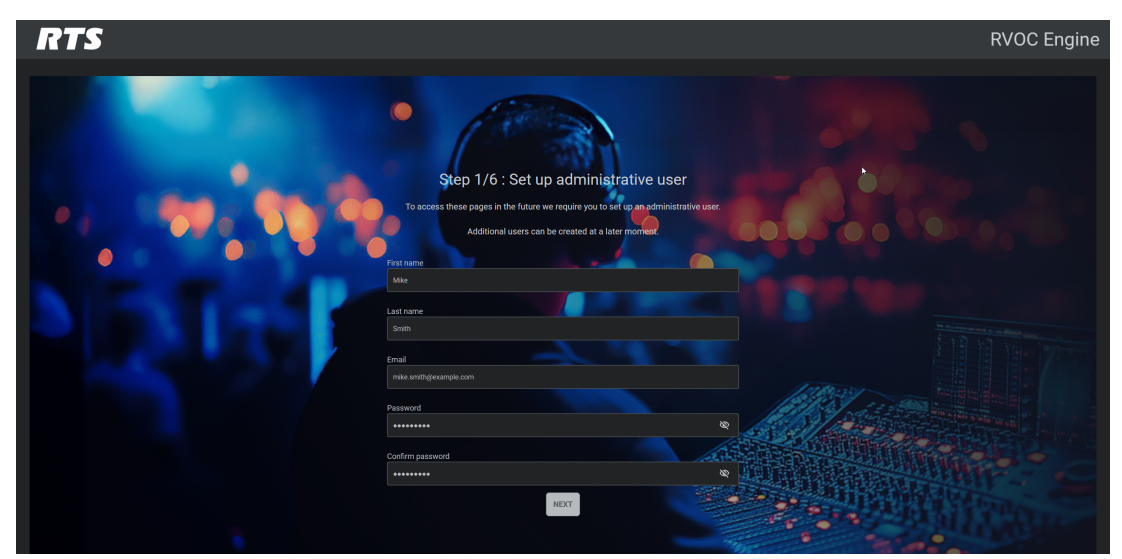

- 3. Enter your **<first name>**.
- 4. Enter your **<last name>**.
- 5. Enter your **<email address>**.
- 6. Enter a **<password>**.
- 7. Re-enter the **<password>**.
- Click NEXT. The Log-in page appears.

#### Notice!

You will receive the email only if email service was configured during the stack creation in the previous steps. We will send an email to your registered address containing access information to RVOC Engine. This email serves as your login credentials for future access to the intercom.

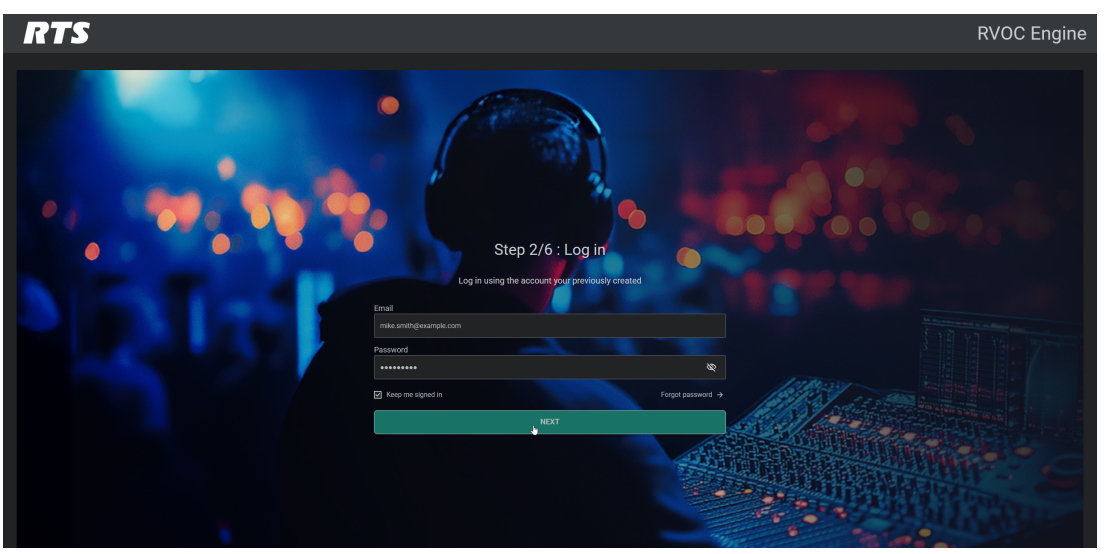

- 9. Enter your **<email address>**.
- 10. Enter your **<password>**.
- 11. (Optional) Select Keep me signed in.This option allows the system to remember your login information.
- 12. Click **NEXT**.

The Import license page appears. You may skip this step for now and complete it later.

| RTS                        |                                                                         | RVOC Engine  |
|----------------------------|-------------------------------------------------------------------------|--------------|
| Licenses                   |                                                                         | Mike Smith M |
| ය. Users                   |                                                                         |              |
| → <sup>e</sup> Connections |                                                                         |              |
| ① Connectivity             | Step 3/6: (Optional) Import license                                     | Next         |
| Configuration              |                                                                         |              |
| Contact support            |                                                                         |              |
|                            | Warning: This intercom is not licensed, and therefore will not operate. |              |
|                            | Request a license on cloud disintercoms com and import it               |              |
|                            |                                                                         |              |
|                            |                                                                         |              |
|                            |                                                                         |              |
|                            |                                                                         |              |
|                            |                                                                         |              |
|                            |                                                                         |              |
|                            | IMPORT                                                                  |              |
|                            |                                                                         |              |
|                            |                                                                         |              |
|                            |                                                                         |              |
|                            |                                                                         |              |
|                            |                                                                         |              |
|                            |                                                                         |              |
|                            |                                                                         |              |
|                            |                                                                         |              |
|                            |                                                                         |              |
|                            |                                                                         |              |
|                            |                                                                         |              |
|                            |                                                                         |              |

13. Click NEXT.

The Add users screen appears. You may skip this step for now and complete it later. For more information on adding users, see *Users, page 31*.

| RTS      |                        |              |                        |        |       |               | RVO     | C Engi       | ine |
|----------|------------------------|--------------|------------------------|--------|-------|---------------|---------|--------------|-----|
| Licenses |                        |              |                        |        |       |               | м       | ike Smith    | M   |
| 와, Users |                        |              |                        |        |       |               |         |              | -   |
|          |                        |              |                        |        |       |               |         |              |     |
|          | Step 4/6: (Optiona     | l) Add users |                        |        |       |               |         |              |     |
|          |                        |              |                        |        |       |               |         |              |     |
|          |                        |              |                        |        |       |               |         |              |     |
|          |                        |              |                        |        |       |               |         | <b>∓ Ⅲ</b> ≎ |     |
|          | First name             | Last name    | Email                  | State  | Admin | Intercom user | Actions |              |     |
|          |                        |              | mike.smith@example.com | Active |       |               |         |              |     |
|          | CREATE USER EAVE CHANG | •            |                        |        |       |               |         |              |     |

14. Click **NEXT**.

The Assign users to the connections screen appears. You may skip this step for now and complete it later. For more information on assigning connections, see *Connections, page* 37.

| RTS           |                         |                           |                                       |                    | RVOC | Engin   | е |
|---------------|-------------------------|---------------------------|---------------------------------------|--------------------|------|---------|---|
|               |                         |                           |                                       |                    | Mar  | k Smith |   |
|               |                         |                           |                                       |                    |      |         |   |
|               |                         |                           |                                       |                    |      |         |   |
|               | Step 5/6: (Optional) As | sign users to the connect | tions                                 |                    |      | Next    |   |
| Configuration |                         |                           |                                       |                    |      |         |   |
|               |                         |                           |                                       |                    |      |         |   |
|               | SAVE CHANGES            |                           |                                       |                    |      | r III G |   |
|               | Intercoms Alpha         | Connection Types          | Configurations                        |                    |      | ions    |   |
|               | N001                    | Mobile User               | smith.john@example.com                |                    | ď    | Û       |   |
|               |                         |                           |                                       | M                  |      |         |   |
|               | N003                    | Mobile User               | <mark>lose</mark> un jane@example.com |                    | ď    | Û       |   |
|               | N004                    | Mobile User               |                                       |                    | ď    | 8       |   |
|               | N005                    | Mobile User               | david.paul@example.com                |                    | ď    | 8       |   |
|               | N006                    | Mobile User               | johnson.jeff@example.com              |                    | Ľ    | 8       |   |
|               | N007                    | Mobile User               |                                       |                    | ď    | 8       |   |
|               | NODE                    | Mobile User               |                                       |                    | ď    | 8       |   |
|               | N009                    | Mobile User               |                                       |                    | ď    | î       |   |
|               | N010                    | Mobile User               |                                       |                    | ď    | Î       |   |
|               |                         |                           |                                       | Rows per page 10 - |      |         |   |
|               |                         |                           |                                       |                    |      |         |   |
|               |                         |                           |                                       |                    |      |         |   |
|               |                         |                           |                                       |                    |      |         |   |

#### 15. Click NEXT.

The Configure intercom using RTS configuration software screen appears. For more information on configuring the intercom with a configuration software, see *Connectivity*, *page 43*.

| ſ       | rts                     |                                                                                                    | RVOC Engine  |
|---------|-------------------------|----------------------------------------------------------------------------------------------------|--------------|
|         |                         |                                                                                                    | Mike Smith M |
|         |                         |                                                                                                    |              |
|         |                         |                                                                                                    |              |
|         |                         | Step 6/6: Configure intercom using RTS configuration software                                                                                                    | FINISH       |
|         |                         |                                                                                                    |              |
|         |                         | Connectivity Information To connect using RTS configuration software to the system, use the following configuration information. Note that depending on your network configuration you need to pick one of the addresses. Private IP address To configuration addresses To configuration addressese |              |
| ê Ceşye | цат. 2225 875 мянсолго. |                                                                                                    |              |

 Click **FINISH**. RVOC Engine is ready.

| RTS                              |                                                                                                    |                                                 | RVOC Engine                                       |
|----------------------------------|----------------------------------------------------------------------------------------------------|-------------------------------------------------|---------------------------------------------------|
|                                  |                                                                                                    |                                                 | Mike Smith                                        |
| 路, Users                         |                                                                                                    |                                                 | •                                                 |
| → <sup>e</sup> Connections       |                                                                                                    |                                                 |                                                   |
| Connectivity                     |                                                                                                    |                                                 |                                                   |
| 🕸 Configuration 🗸                |                                                                                                    |                                                 |                                                   |
| Contact support                  |                                                                                                    |                                                 |                                                   |
| ତ୍ତ୍ Diagnostics ~               | IMPORT                                                                                             |                                                 |                                                   |
|                                  |                                                                                                    |                                                 |                                                   |
|                                  | License Summary<br>Organization<br>Sens<br>Dense<br>High availability locensed                     | My Organization<br>Example 3<br>306<br>10<br>No |                                                   |
|                                  | All In use Scheduled Expired                                                                       |                                                 |                                                   |
|                                  | Example 3                                                                                          |                                                 |                                                   |
|                                  | Organization<br>Senta<br>Logis extilant<br>Krigh vontability<br>Activation date<br>Expiration date |                                                 | Release<br>Unlinks the license from the intercom. |
| th Convrints 2125 813 internance |                                                                                                    |                                                 |                                                   |

#### 4.4.1 Generate a pairing code

To validate the intercom license, you will need a pairing code. Generate this code in RVOC Elevate, and then enter it in RVOC Engine.

For more information, see *License Lifecycle*, page 27.

- 1. Open RVOC Elevate.
- Select Licenses | Overview from the left navigation. 2.
- 3. Select an **available license**.

Be sure to verify it is the correct organization and system name.

4. Click Generate Pairing Code on the appropriate license.

A Pairing code window with the assigned pairing code appears.

| RTS |                                                                                                    |                                                     | RVOC Elevate                                                                                                    |
|-----|----------------------------------------------------------------------------------------------------|-----------------------------------------------------|----------------------------------------------------------------------------------------------------|
|     |                                                                                                    |                                                     | John Smith<br>My Organization - Owner                                                                                                    |
|     | Al Ingue Availab<br>Example 1<br>Ports<br>License status<br>High availability<br>Activation date<br>Expiration date | Pairing code<br>bc0bd4ea-b00d4681-91c2-6831751020cd | RENEW LICENSE<br>Contact sales to renew this license.<br>Generate Pai ying Code<br>Generate a pairing code to activate<br>this license in the RVOC Engine |
|     | Example 3 🌶                                                                                                    |                                                     | Paring code generated. ×<br>Pairing code for system Example 1 'has been generated.                                                                        |

- Click the **copy icon** to copy the pairing code to clipboard. 5.
- 6. Go to RVOC Engine to activate the license. You may need to send the license to the administrator of RVOC Engine.

#### 4.4.2 Enter the pairing code

Use the code you generated in RVOC Elevate to pair the license to the intercom in RVOC Engine.

- 1. Open RVOC Engine.
- 2. From the left navigation, click Licenses.

## i

#### Notice!

The error presented in the screenshot reflects whether your AWS account is sufficient for the number of licenses. For more information, see *License Lifecycle*, page 27.

3. Enter the **<pairing code>** provided by the RVOC Elevate administrator.

|    | RTS                          |                                                                                                    | RVOC Engine  |
|----|------------------------------|----------------------------------------------------------------------------------------------------|--------------|
|    |                              | Licenses                                                                                                    | Mark Smith M |
|    |                              |                                                                                                    | -            |
|    |                              |                                                                                                    |              |
|    |                              | Pairing code *                                                                                                    |              |
|    |                              | 34131867-7b45-4275-a404-59445ea(9af2)                                                                                                    |              |
|    |                              |                                                                                                    |              |
|    |                              | IMPORT                                                                                                    |              |
|    |                              |                                                                                                    |              |
|    |                              | License Summary                                                                                                    |              |
|    |                              | The current server resources are insufficient to support your licensed seat capacity.<br>A minimum of 14CPUs (Audio Miver 11CPUs Control 3CPUs) is required for optimal performance |              |
|    |                              | Organization     My Organizations       System name     Example 2       Seats     288       In use seats     2       High availability licensed     No                              |              |
|    |                              | Al Inuse Scheduled Expired                                                                                                    |              |
| 00 | opyright 2025 RTS intercoms. | Example 3                                                                                                    |              |

4. Click IMPORT.

The License information screen appears.

|                   | RTS  |          |                                                                                                    | RVOC Engine  |
|-------------------|------|----------|----------------------------------------------------------------------------------------------------|--------------|
| â                 |      |          |                                                                                                    | Mike Smith M |
| 23                |      |          |                                                                                                    |              |
| $\rightarrow_{d}$ |      |          |                                                                                                    |              |
|                   |      |          |                                                                                                    |              |
|                   |      |          |                                                                                                    |              |
|                   |      |          |                                                                                                    |              |
| ଷ                 |      |          | License information                                                                                                    |              |
|                   |      |          | pairing code: e0cad68e-9a93-4281-ac3a-cda614aa1a19                                                                                                    |              |
|                   |      |          | Name:         Example 3<br>Mg Organization           Organization         Mg Organization           License type:         Duration hand           Hard paralability         Yes           Antration data         2025-65-28 112-05           Expansion data         2025-65-28 112-05           Waxang Conference         2025-65-28 112-05           Contract         Contract |              |
| oc                |      |          |                                                                                                    |              |
| 5.                | Clic | Confirm. |                                                                                                    |              |

5. Click **Confirm**. A success message appears.

| RTS             |                                      |                  | RVOC Engine |
|-----------------|--------------------------------------|------------------|-------------|
|                 |                                      |                  | Mark Smith  |
| ය. Users        |                                      |                  |             |
| -+ Connections  |                                      |                  |             |
| Connectivity    |                                      |                  |             |
| Configuration   | 961d211a-877F-44ba-a31F2519ba9b9f2d  |                  |             |
| Contact support |                                      |                  |             |
|                 | IMPORT                               |                  |             |
|                 |                                      |                  |             |
|                 |                                      |                  |             |
|                 | License Summary                      |                  |             |
|                 | Organization                         | unknown          |             |
|                 | Systemane                            | unlicensed       |             |
|                 | Seats<br>In use seats                |                  |             |
|                 | High availability licensed           |                  |             |
|                 |                                      |                  |             |
|                 | Al Investigation Dated               |                  |             |
|                 |                                      |                  |             |
|                 | Example 2                            |                  |             |
|                 |                                      |                  |             |
|                 |                                      |                  | Release     |
|                 | Ports<br>License status              |                  |             |
|                 | High availability<br>Activation date |                  |             |
|                 | Expiration date                      | 2025-02-23 14:00 |             |
|                 |                                      |                  |             |
|                 |                                      |                  |             |

### 4.4.3 Connect the cloud intercom to the intercom configuration software Connect with AZedit

## i

## Notice!

Use AZedit to program the system, such as keypanel keys, party lines, etc.

- 1. Open AZedit.
- 2. Select **Options | Communications**.
- 3. Select Network under Connection.
- In the Main field, enter the <IP address> or <domain name> (created during stack formation) of the cloud intercom.
   This IP address or domain name is available on the Connectivity screen in the Cloud Intercom Manager
- 5. Click **OK**.
- 6. Select Online | Connect.

#### **Connect with NEO Intercom Configuration Software**

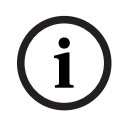

#### Notice!

Use RTS NEO to program the system, such as keypanel keys, party lines, etc.

- 1. Open NEO.
- Click the **Connect** button. The Available Intercoms screen opens.
- Click the Enter IP address manually button. The Connect to Intercom screen opens.
- 4. Click inside the **Connect to** field.
- Enter the <IP address> of the cloud intercom.
   Find this IP address on the Connectivity screen in the Cloud Intercom Manager.
- 6. Click **Connect**.

A success message appears. The software populates with intercom data.

7. Click **Cancel** to close the screen.

#### **Connect with IPedit**

i

## Notice!

Use IPedit to configure Cloud ports and remote keypanels, so that the connection can be established.

- 1. Open IPedit.
- 2. Navigate to **Devices | Add**. The Add Devices screen opens.
- 3. Enter the **<IP address>** from the Connectivity screen in RVOC Engine.
- 4. Click Add.

The cloud intercom appears in the Device Catalog.

## 5 Licensing Model

Licensing manages access to RVOC Engine. The licensing model RVOC Engine uses allows organizations to purchase and assign user licenses based on the time duration and number of seats needed. RVOC Engine uses the information in licenses to determine the number of seats and duration of time those seats are available for use.

The RVOC licensing model is duration-based, giving you complete control over how long your license remains valid.

- You can specify the exact number of days for which the license is active, allowing you to tailor your usage to fit specific project timelines, such as short-term events or seasonal productions.
- You have the option to choose between standard licensing and high availability licensing, ensuring that you can select the level of service that best meets your needs.

| Туре                      | Description                                                                                                    |
|---------------------------|----------------------------------------------------------------------------------------------------|
| Standard                  | <ul> <li>The Standard model focuses on basic operational functionality using a single instance of RVOC Engine.</li> <li>No fail over security</li> <li>The system continuously monitors health and performance to identify and address potential issues before they lead to downtime.</li> </ul>                                                                                                    |
| High Availability<br>(HA) | <ul> <li>The High Availability (HA) model's primary goal is to provide continuous service availability. High availability is another feature that can be added on top of the AWS S3 module to guarantee the highest availability by eliminating single-point-of-failure (SPOF) and providing continuous service availability.</li> <li>The system automatically fails over when it detects an issue, such as AWS EC2 instance not available or application failure.</li> <li>It supports deployment across two zones within the same region.</li> <li>The system continuously monitors health and performance to identify and address potential issues before they lead to downtime.</li> </ul> |

For information on requesting a license, see the RVOC Elevate technical manual.

#### Available licenses

#### Daily

| # of Seats | High Availability | License           |
|------------|-------------------|-------------------|
| 10         |                   | RVOC IaaS-DY-S-ST |
| 10         | X                 | RVOC IaaS-DY-S-HA |
| 25         |                   | RVOC IaaS-DY-M-ST |
| 25         | X                 | RVOC IaaS-DY-M-HA |
| 75         |                   | RVOC IaaS-DY-L-ST |
| 75         | Х                 | RVOC IaaS-DY-L-HA |

| # of Seats | High Availability | License           |
|------------|-------------------|-------------------|
| 10         |                   | RVOC IaaS-WK-S-ST |
| 10         | Х                 | RVOC IaaS-WK-S-HA |
| 25         |                   | RVOC IaaS-WK-M-ST |
| 25         | Х                 | RVOC IaaS-WK-M-HA |
| 75         |                   | RVOC IaaS-WK-L-ST |
| 75         | Х                 | RVOC IaaS-WK-L-HA |

#### Weekly

#### Monthly

| # of Seats | High Availability | License           |
|------------|-------------------|-------------------|
| 10         |                   | RVOC IaaS-MO-S-ST |
| 10         | Х                 | RVOC IaaS-MO-S-HA |
| 25         |                   | RVOC IaaS-MO-M-ST |
| 25         | Х                 | RVOC IaaS-MO-M-HA |
| 75         |                   | RVOC IaaS-MO-L-ST |
| 75         | Х                 | RVOC IaaS-MO-L-HA |

#### Yearly

| # of Seats | High Availability | License           |
|------------|-------------------|-------------------|
| 10         |                   | RVOC IaaS-YR-S-ST |
| 10         | X                 | RVOC IaaS-YR-S-HA |
| 25         |                   | RVOC IaaS-YR-M-ST |
| 25         | X                 | RVOC IaaS-YR-M-HA |
| 75         |                   | RVOC IaaS-YR-L-ST |
| 75         | Х                 | RVOC IaaS-YR-L-HA |

## 6 License Lifecycle

You can easily add, remove, or reassign licenses as the system requirements change, providing flexibility in managing software access and costs.

| RTS                              |                                                                                                    | RVOC Engine  |
|----------------------------------|----------------------------------------------------------------------------------------------------|--------------|
| යි Licenses                      | Licenses                                                                                                    | Mark Smith M |
| ぷ, Users                         |                                                                                                    | -            |
| → Connections                    |                                                                                                    |              |
| <ol> <li>Connectivity</li> </ol> |                                                                                                    |              |
| 형 Configuration 🗸                |                                                                                                    |              |
| Contact support                  |                                                                                                    |              |
| ⊛ Diagnostics ∽                  | IMPORT                                                                                                    |              |
|                                  | Clicense Summary           The current server resources are insufficient to support your licensed seat capacity.<br>A minimum of 14CPUs (Audio Mixer 11CPUs, Control 3CPUs) is required for optimal performance.           Organization         My Organizations           System name         Example 2           Seats         28           In use seats         2           High availability licensed         No |              |
| © Copyright 2025 RTS Insercoms.  | All In use Scheduled Diplined RVOC Test                                                                                                    |              |

Figure 6.1: Licenses page

| Important: | The current server resources are insufficient to support your licensed seat capacity.<br>A minimum of 14CPUs (Audio Mixer 11CPUs, Control 3CPUs) is required for optimal performance. |  |
|------------|----------------------------------------------------------------------------------------------------|--|
|            | If you receive this message, it means the hardware you are running on does                                                                                                    |  |
|            | not have enough capacity to support the licenses. You need more CPU. If you                                                                                                    |  |
|            | do not fix this error, you may experience audio degradation.                                                                                                    |  |
|            | To fix this error, go to the AWS CloudFormation and change the max audio                                                                                                    |  |
|            | channels to match the licensed audio channels.                                                                                                    |  |

#### Pairing code field

Enter the pairing code you copy from the RVOC Elevate application.

#### Import button

Initiates the pairing of the license with the Engine.

#### **License Summary**

Displays the Organization, system name, the number of seats, the number of seats in use, and if the license has high availability capabilities.

#### **License Overview Notebook**

The License Overview notebook lets you view and manage your system's licenses in a logical arrangement, allowing you to easily see all licenses at once or filter by different stages such as in-use, available, or expired.

| State     | Description                                                     |  |
|-----------|-----------------------------------------------------------------|--|
| All       | Shows all licenses in the system regardless of state.           |  |
| In-use    | Shows licenses currently active and in use by the intercom.     |  |
| Available | Shows licenses currently active but not in use by the intercom. |  |

| State   | Description                                                        |
|---------|--------------------------------------------------------------------|
| Expired | The term of the license has expired and the license needs renewal. |

 Table 6.1: Overview Pages

#### **Release button**

Releases the license from use. Once you release the license, it is available for use by another intercom system within the organization, if needed.

### 6.1 Pair a license

Pairing the license allows RVOC Engine to start. You can pair an unlimited number of licenses to the system.

#### Pair a license

- 1. Open RVOC Engine.
- 2. Navigate to the **Licenses page**.
- 3. Enter the **<pairing code>** you receive from the RVOC Elevate administrator.

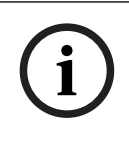

### Notice!

The system permits you to pair a code only once.

|      | RTS                          |                                                                                                    | RVOC Engine  |
|------|------------------------------|----------------------------------------------------------------------------------------------------|--------------|
| ଜ    |                              | Licenses                                                                                                    | Mark Smith M |
| 8    |                              |                                                                                                    |              |
| ->(~ |                              |                                                                                                    |              |
| 6    |                              | Pairing code *                                                                                                    |              |
| ۲    |                              | ✓ 34131867-7b45-4275⊕404-59445eat9af2                                                                                                    |              |
| R    |                              |                                                                                                    |              |
| ନ୍ତ  |                              | × IMPORT                                                                                                    |              |
|      |                              |                                                                                                    |              |
|      |                              | License Summary                                                                                                    |              |
|      |                              | The current server resources are insufficient to support your licensed seat capacity.                                                                 |              |
|      |                              | A minimum of 14CPUs (Audio Mixer 11CPUs, Control 3CPUs) is required for optimal performance.                                                          |              |
|      |                              | Organization     My Organizations       System name     Example 2       Seats     28       In use seats     2       High availability licensed     No |              |
|      |                              | Al Inue Scheduled Expired                                                                                                    |              |
| 0    | Copyright 2025 RTS intercoms | Example 3                                                                                                    |              |

4. Click **IMPORT**.

The License information screen appears.

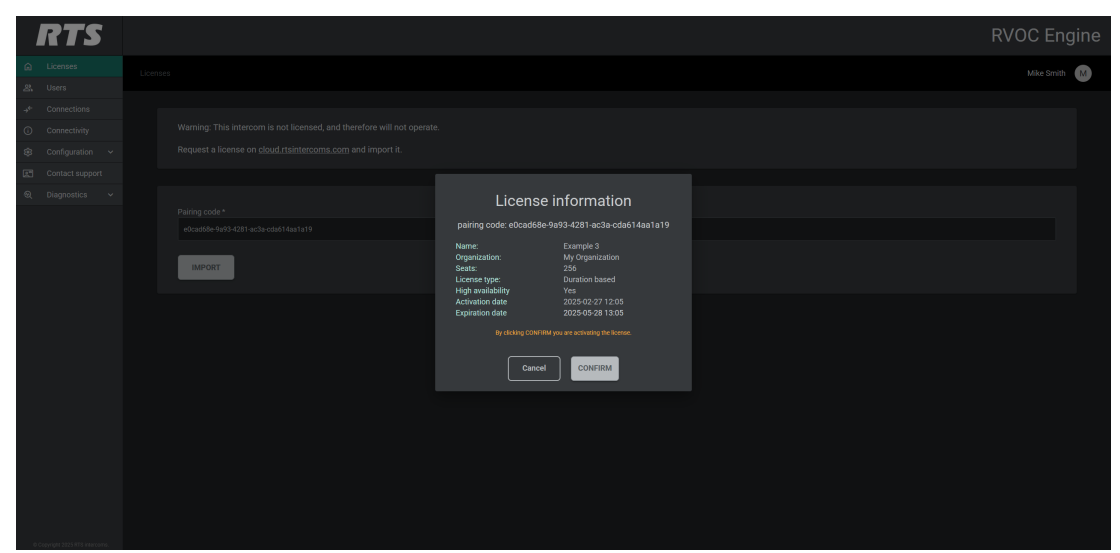

#### 5. Click **Confirm**.

A green success message appears.

## 6.2 Release a license

You may need to unpair a license from a cloud application for several reasons:

- Reallocation to different Intercom
- Efficient use of resources

#### Notice!

Once you release a license, you must generate a new pairing code in RVOC Elevate.

Releasing a licenses disconnects all existing connected users.

#### Release a license

- 1. Navigate to the **Licenses page**.
- 2. Find the **license** you want to release.

| RTS                                      |                                                                                                    |                                              | RVOC Er                          | igine |
|------------------------------------------|----------------------------------------------------------------------------------------------------|----------------------------------------------|----------------------------------|-------|
| Licenses                                 |                                                                                                    |                                              | Mike Smit                        | h M   |
| _షి, Users<br>→ <sup>e</sup> Connections | Pairing code *                                                                                       |                                              |                                  |       |
| ③ Connectivity                           |                                                                                                    |                                              |                                  |       |
| 😂 Configuration 🗸                        | IMPORT                                                                                               |                                              |                                  |       |
| Contact support                          |                                                                                                    |                                              |                                  |       |
| ତ୍ତ୍ Diagnostics ✓                       |                                                                                                    |                                              |                                  |       |
|                                          | License Summary<br>Organization<br>System name<br>Sents<br>In use seats<br>High analballity licensed | My Organization<br>Example 3<br>2<br>0<br>No |                                  |       |
|                                          | All Inux Scheduled Expired                                                                           |                                              |                                  |       |
|                                          | Example 3                                                                                            |                                              |                                  |       |
|                                          | Organization<br>Connectation<br>Hogh availability<br>Activation date<br>Expiration date              |                                              | bitmen<br>Utilinks the intercom. |       |
| 0 Copyright 2025 RTS intercome.          |                                                                                                    |                                              |                                  |       |
| 3. Click                                 | Release                                                                                              |                                              |                                  |       |

A confirmation message appears.

| RTS                              |                                                                                                 |                                                                                                    | RVOC Engi                                     |
|----------------------------------|-------------------------------------------------------------------------------------------------|----------------------------------------------------------------------------------------------------|-----------------------------------------------|
| Licenses                         |                                                                                                 |                                                                                                    | Mike Smith                                    |
| ය. Users                         |                                                                                                 |                                                                                                    |                                               |
| → <sup>e</sup> Connections       |                                                                                                 |                                                                                                    |                                               |
| Connectivity                     |                                                                                                 |                                                                                                    |                                               |
| Configuration ~                  |                                                                                                 |                                                                                                    |                                               |
| Contact support                  |                                                                                                 |                                                                                                    |                                               |
| ©, Diagnostics ∽                 |                                                                                                 |                                                                                                    |                                               |
|                                  | License Summary<br>Organization<br>System name<br>Beats<br>In gene<br>High analability licensed | Caution!<br>Releasing locases will upgate the intercom from this<br>locase and possibly disturb your operations.<br>Are you sure that you want to proceed? |                                               |
|                                  |                                                                                                 |                                                                                                    | bilions<br>Unioùs the isone from the intercom |
| © Copyright 2025 #18 intercorns. |                                                                                                 |                                                                                                    |                                               |

#### 4. Click **CONTINUE**.

A success message appears.

| l | RTS | R\                                    | /OC Engine                    |
|---|-----|---------------------------------------|-------------------------------|
|   |     | Lornes                                | Mike Smith M                  |
|   |     |                                       |                               |
|   |     |                                       |                               |
|   |     |                                       |                               |
|   |     |                                       |                               |
|   |     |                                       |                               |
|   |     |                                       |                               |
|   |     |                                       |                               |
|   |     |                                       |                               |
|   |     |                                       |                               |
|   |     |                                       |                               |
|   |     |                                       |                               |
|   |     |                                       |                               |
|   |     |                                       |                               |
|   |     |                                       |                               |
|   |     |                                       |                               |
|   |     | ⊗ License release<br>License har been | d ×<br>successfully released. |
|   |     |                                       |                               |

## 7

## Users

The Users page allows you to create and manage users within RVOC Engine. There are two available profiles in RVOC Engine:

- Administrator profile: only this profile can log into the intercom and create user profiles.
- Intercom User profile: this profile allows users to use RVOC Edge, but cannot access RVOC Engine.

|                       | RTS |             |            |           |         |         |         |            |      | RV      | ос   | Engine  |
|-----------------------|-----|-------------|------------|-----------|---------|---------|---------|------------|------|---------|------|---------|
| ۵                     |     |             |            |           |         |         |         |            |      |         | Mike | Smith M |
| 23.                   |     |             |            |           |         |         |         |            |      |         |      |         |
| $\rightarrow_{4^{*}}$ |     |             |            |           |         |         |         |            |      |         |      |         |
| 0                     |     |             |            |           |         |         |         |            |      |         |      | ••••    |
| 8                     |     | First name  |            | Last name | Email : | State : | Admin : | Intercom u | iser | Actions |      |         |
| œ                     |     |             |            |           |         |         |         |            |      |         |      |         |
| କ୍                    |     |             |            |           |         |         |         |            |      |         |      |         |
|                       |     |             |            |           |         |         |         |            |      |         |      |         |
|                       |     |             |            |           |         |         |         |            |      |         |      |         |
|                       |     | CREATE USER | SAVE CHANG | ES        |         |         |         |            |      |         |      |         |
|                       |     |             |            |           |         |         |         |            |      |         |      |         |
|                       |     |             |            |           |         |         |         |            |      |         |      |         |
|                       |     |             |            |           |         |         |         |            |      |         |      |         |
|                       |     |             |            |           |         |         |         |            |      |         |      |         |
|                       |     |             |            |           |         |         |         |            |      |         |      |         |
|                       |     |             |            |           |         |         |         |            |      |         |      |         |
|                       |     |             |            |           |         |         |         |            |      |         |      |         |
|                       |     |             |            |           |         |         |         |            |      |         |      |         |
|                       |     |             |            |           |         |         |         |            |      |         |      |         |
|                       |     |             |            |           |         |         |         |            |      |         |      |         |
|                       |     |             |            |           |         |         |         |            |      |         |      |         |

Figure 7.1: Users page

#### First names column

Displays the first name of the user.

#### Last names column

Displays the last name of the user.

#### Emails column

Displays the email address of the user.

#### States column

Displays the state of the user.

- **Pending** the system has sent an email with login credentials, but the user has not logged in and not authenticated to RVOC Engine.
- Active the user credentials are validated and authorized to use RVOC Engine.

#### Admins column

Identifies the user has administrator privileges and is allowed to log in RVOC Engine. It is possible to have both Administrator and Intercom User privileges.

Administrators are able to:

- Edit user profiles
- Delete user profiles
- Reset user passwords

#### Intercom users column

Identifies the user has intercom user privileges. Users can use RVOC Edge, but cannot access RVOC Engine.

When a user with only Intercom User privileges tries accessing RVOC Engine, a screen appears denying them access.

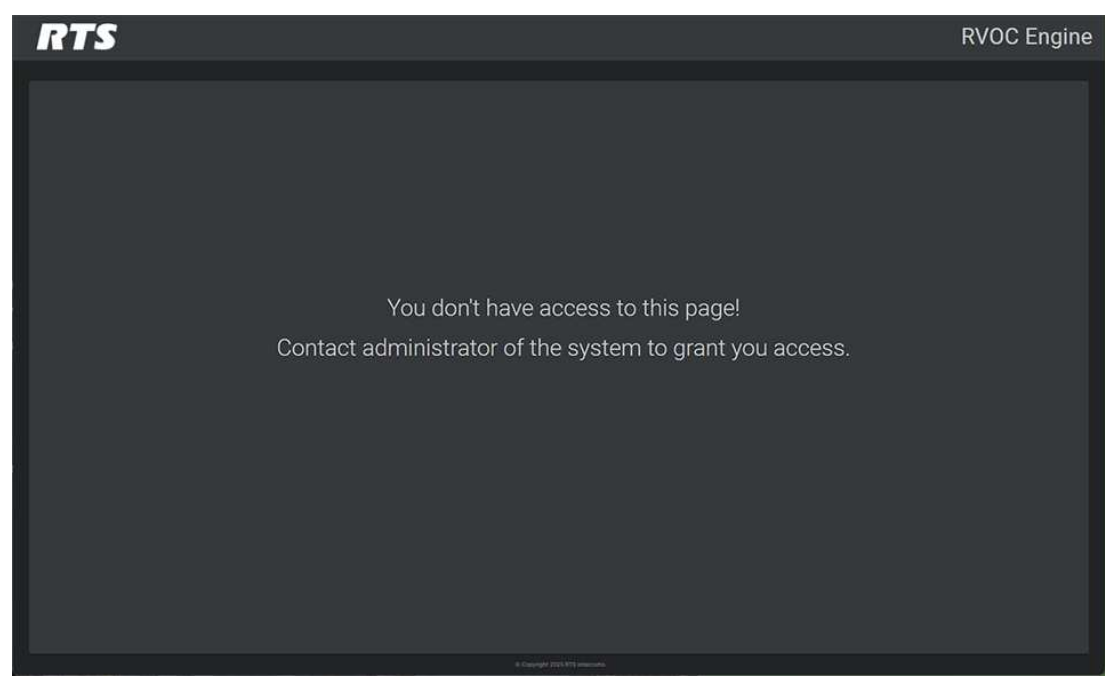

#### Actions column

Actions that only users with Admin privileges can perform:

| Edit:                | Make changes to the user profile.         |
|----------------------|-------------------------------------------|
| Delete:              | Deletes a user's profile from the system. |
| Reset user password: | Reset the user's password.                |

For more information, see *Edit a user, page 33*, *Delete a user, page 34*, *Reset a password, page 35*.

#### **Create User button**

Opens the add user details screen, allowing you to create new users. For more information, see *Create a user, page 32*.

#### Save Changes button

Saves additions, modifications, and deletions made in the Users screen to the system.

### 7.1 Create a user

Before you can begin using RVOC Engine, you need to create users in the system.

#### Create a user

 Click the Create User button. The Add user details window appears.

|                          | RTS                            |             |  |                  |  | RVOC Engine |
|--------------------------|--------------------------------|-------------|--|------------------|--|-------------|
| ۵                        |                                |             |  |                  |  | Mike Smith  |
| 23.                      |                                |             |  |                  |  |             |
| $\Rightarrow_{\phi_{i}}$ |                                |             |  |                  |  |             |
| 0                        |                                |             |  |                  |  |             |
| 8                        |                                |             |  |                  |  |             |
| 2                        |                                |             |  | Add user details |  |             |
| ଉ                        |                                |             |  |                  |  |             |
|                          |                                |             |  | riist Name -     |  |             |
|                          |                                | CREATE USER |  |                  |  |             |
|                          |                                | CREATE DOLL |  | Last Name *      |  |             |
|                          |                                |             |  |                  |  |             |
|                          |                                |             |  |                  |  |             |
|                          |                                |             |  |                  |  |             |
|                          |                                |             |  |                  |  |             |
|                          |                                |             |  |                  |  |             |
|                          |                                |             |  |                  |  |             |
|                          |                                |             |  | Cancel CONFIRM   |  |             |
|                          |                                |             |  |                  |  |             |
|                          |                                |             |  |                  |  |             |
|                          |                                |             |  |                  |  |             |
|                          |                                |             |  |                  |  |             |
|                          |                                |             |  |                  |  |             |
|                          |                                |             |  |                  |  |             |
|                          |                                |             |  |                  |  |             |
| 0                        | Copyright 2025 IITS intercome. |             |  |                  |  |             |

- 2. Enter the **<first name>**.
- 3. Enter the **<last name>**.
- 4. Enter the **<email address>**.
- 5. Select Administrator rights to give the user administrator privileges.
- 6. Select Intercom User to assign intercom user privileges.

## i

#### Notice!

For more information on the different profiles, see Users, page 31.

#### 7. Click Confirm.

The system creates a user and sends an invitation via email to the newly created user. An email is only sent if an email service is configured during the stack process.

| RTS |                                                                                                    |  | RVOC Engine                          |
|-----|----------------------------------------------------------------------------------------------------|--|--------------------------------------|
|     |                                                                                                    |  |                                      |
|     |                                                                                                    |  |                                      |
|     |                                                                                                    |  |                                      |
|     |                                                                                                    |  |                                      |
|     |                                                                                                    |  |                                      |
|     |                                                                                                    |  |                                      |
|     |                                                                                                    |  |                                      |
|     | Converting of the second second secon |  |                                      |
|     |                                                                                                    |  | ⊘ Success ×<br>User has been created |

## 7.2 Edit a user

Sometimes it is necessary to modify a user's profile. You may need to change a person's name or their user role.

#### Edit a user

1. Click the **Edit icon** in the user profile's row to edit.

|             | RTS           |                |            |       |         | F             | voo | C EI     | ngin | e |
|-------------|---------------|----------------|------------|-------|---------|---------------|-----|----------|------|---|
| ଇ           |               |                |            |       |         |               | N   | tike Smi | th M |   |
| තී          |               |                |            |       |         |               |     |          |      |   |
| ->←         |               |                |            |       |         |               |     |          |      |   |
| ()          |               |                |            |       |         |               |     | ŦΙ       | 1 0  |   |
| <b>1</b> 33 | Configuration | First name     |            | State | Admin : |               |     |          |      |   |
| æ           |               | Mike           |            |       |         |               |     |          |      |   |
| କ୍ଷ         |               | Mark           | Joh        |       |         |               |     |          |      |   |
|             |               |                |            |       |         |               |     |          |      |   |
|             |               | Cindy          |            |       |         |               |     |          |      |   |
|             |               | CREATE USER SA | VE CHANGES |       |         | Rows per page |     |          |      |   |
|             |               |                |            |       |         |               |     |          |      |   |
|             |               |                |            |       |         |               |     |          |      |   |
|             |               |                |            |       |         |               |     |          |      |   |
|             |               |                |            |       |         |               |     |          |      |   |
|             |               |                |            |       |         |               |     |          |      |   |
|             |               |                |            |       |         |               |     |          |      |   |
| 00          |               |                |            |       |         |               |     |          |      |   |

2. Make the necessary modifications.

The only fields modifiable are First Name, Last Name, Admin Role, and Intercom User Role.

#### 3. Click the Save Changes button.

An Update summary window appears. The update summary shows the number of successful and unsuccessful changes and the total number of updates done.

| l | RTS | 5 |             |       |                   |       | F | VOC E   | ngine  |
|---|-----|---|-------------|-------|-------------------|-------|---|---------|--------|
|   |     |   |             |       |                   |       |   | Mike Sr | nith M |
|   |     |   |             |       |                   |       |   |         |        |
|   |     |   |             |       |                   |       |   |         |        |
|   |     |   |             |       |                   |       |   |         |        |
|   |     |   |             |       | Undate summary    |       |   |         |        |
|   |     |   |             |       | opulie outlinally |       |   |         |        |
|   |     |   |             |       | Operation         | Count |   |         |        |
|   |     |   |             |       |                   |       |   |         |        |
|   |     |   |             |       |                   |       |   |         |        |
|   |     |   | Cindy       | Jones | Total             |       |   |         |        |
|   |     |   | CREATE USER |       |                   |       |   |         |        |
|   |     |   |             |       |                   |       |   |         |        |
|   |     |   |             |       |                   | CLOSE |   |         |        |
|   |     |   |             |       |                   |       |   |         |        |
|   |     |   |             |       |                   |       |   |         |        |
|   |     |   |             |       |                   |       |   |         |        |
|   |     |   |             |       |                   |       |   |         |        |
|   |     |   |             |       |                   |       |   |         |        |
|   |     |   |             |       |                   |       |   |         |        |

#### 4. Click **Close**.

### 7.3 Delete a user

Occasionally, you may need to delete a user to remove them from the intercom.

#### Delete a user

1. Click the **Delete icon** in the user row you want to delete. A confirmation message appears.

| RTS                         |                        |                                             |       |  | RVOC Engine  |
|-----------------------------|------------------------|---------------------------------------------|-------|--|--------------|
| Licenses                    |                        |                                             |       |  | Mike Smith M |
| 요. Users                    |                        |                                             |       |  |              |
| .→ <sup>e</sup> Connections |                        |                                             |       |  |              |
| ③ Connectivity              |                        |                                             |       |  |              |
| S Configuration ∨           |                        |                                             |       |  |              |
| Contact support             |                        |                                             |       |  |              |
| ඬ Diagnostics ∽             |                        |                                             |       |  |              |
|                             |                        |                                             |       |  |              |
|                             |                        |                                             |       |  |              |
|                             | CREATE USER SAVE CHANG | Do you really want to delete <b>Cindy J</b> | ones? |  |              |
|                             |                        |                                             |       |  |              |
| 6 Connect 221315 Stations   |                        |                                             |       |  |              |

2. Click **YES** to delete the user or click **NO** to keep the user. A green confirmation message appears.

|                                                                                                    | RTS |                        |               |      |   |                | RV                            | OC        | Engine           |
|----------------------------------------------------------------------------------------------------|-----|------------------------|---------------|------|---|----------------|-------------------------------|-----------|------------------|
|                                                                                                    |     |                        |               |      |   |                |                               |           | - J              |
| í de la comercia de la comercia de l |     |                        |               |      |   |                |                               | Mike      | Smith M          |
| <u>ح</u> ة                                                                                                    |     |                        |               |      |   |                |                               |           |                  |
| ->*-                                                                                                    |     |                        |               |      |   |                |                               |           |                  |
| 0                                                                                                    |     |                        |               |      |   |                |                               |           |                  |
| *                                                                                                    |     |                        | Carst Harrier | sute | - | intercont user | Actions                       |           |                  |
| 21                                                                                                    |     | Mike                   |               |      |   |                |                               |           |                  |
| ଭ                                                                                                    |     |                        |               |      |   |                |                               |           |                  |
|                                                                                                    |     |                        |               |      |   |                |                               |           |                  |
|                                                                                                    |     | CREATE USER SAVE CHANG | ES            |      |   |                |                               |           |                  |
|                                                                                                    |     |                        |               |      |   |                | erpage •                      |           |                  |
|                                                                                                    |     |                        |               |      |   |                |                               |           |                  |
|                                                                                                    |     |                        |               |      |   |                |                               |           |                  |
|                                                                                                    |     |                        |               |      |   |                |                               |           |                  |
|                                                                                                    |     |                        |               |      |   |                |                               |           |                  |
|                                                                                                    |     |                        |               |      |   |                |                               |           |                  |
|                                                                                                    |     |                        |               |      |   |                |                               |           |                  |
|                                                                                                    |     |                        |               |      |   |                |                               |           |                  |
|                                                                                                    |     |                        |               |      |   |                |                               |           |                  |
|                                                                                                    |     |                        |               |      |   |                |                               |           |                  |
|                                                                                                    |     |                        |               |      |   |                |                               |           |                  |
|                                                                                                    |     |                        |               |      |   |                |                               |           |                  |
|                                                                                                    |     |                        |               |      |   |                | User deleted<br>User Cindy Jo | nes has b | ×<br>sen deleted |
|                                                                                                    |     |                        |               |      |   |                |                               |           |                  |
| •                                                                                                    |     |                        |               |      |   |                |                               |           |                  |

## 7.4 Reset a password

As an administrator, you can reset users' passwords when necessary.

#### Reset a password

- Click the **reset password icon** in the user's row. A confirmation message appears.
- Click Yes to reset the user password.
   A Temporary password window appears.

|          | RTS | I |        |         |  |                         |              |  | F | RVO | CE | ngin  | ie |
|----------|-----|---|--------|---------|--|-------------------------|--------------|--|---|-----|----|-------|----|
| â        |     |   |        |         |  |                         |              |  |   |     |    | ith M |    |
| 路        |     |   |        |         |  |                         |              |  |   |     |    |       |    |
| →←       |     |   |        |         |  |                         |              |  |   |     |    |       |    |
| (i)      |     |   |        |         |  |                         |              |  |   |     |    |       |    |
| <b>1</b> |     |   |        |         |  |                         |              |  |   |     |    |       |    |
| 2        |     |   |        |         |  |                         |              |  |   |     |    |       |    |
| ন্ত      |     |   |        |         |  | New password for user N | lark Johnson |  |   |     |    |       |    |
|          |     |   |        |         |  | Temporary password      | ⊗ ⊔          |  |   |     |    |       |    |
|          |     |   |        |         |  |                         |              |  |   |     |    |       |    |
|          |     |   | CREATE | JSER S/ |  | Close                   |              |  |   |     |    |       |    |
|          |     |   |        |         |  |                         |              |  |   |     |    |       |    |
|          |     |   |        |         |  |                         |              |  |   |     |    |       |    |
|          |     |   |        |         |  |                         |              |  |   |     |    |       |    |
|          |     |   |        |         |  |                         |              |  |   |     |    |       |    |
| 01       |     |   |        |         |  |                         |              |  |   |     |    |       |    |

#### 3. Click **Close**.

The system sends an email with the new password to the user.

#### Notice!

If you do not have an email service set up, you can copy the temporary password and share it with the user.

The user is required to change their password when they access RVOC Engine for the first time.

## 8 Connections

Connections are the dedicated seats used to communicate with other users. There are two ways to configure seats.

- Mobile User designates mobile device user.
- **RVON** designates keypanel or belt pack user that supports RVON.

|             | rts             |  |                |                 |               | R                     | vocı    | Engine  |
|-------------|-----------------|--|----------------|-----------------|---------------|-----------------------|---------|---------|
|             |                 |  |                |                 |               |                       | Mike    | Smith M |
| 옹           |                 |  |                |                 |               |                       |         |         |
|             |                 |  |                |                 |               |                       |         |         |
| 6           |                 |  | SAVE CHANGES   |                 |               |                       |         | ••••    |
| <b>1</b> 93 |                 |  | Internem alaba | Connection time | Configuration | Deserve intercom port |         |         |
| 2           | Contact support |  |                |                 | comguation    |                       | Actiona |         |
| a           | Diagnostics     |  | N001           |                 |               |                       |         |         |
| ~           |                 |  | N002           |                 |               |                       |         |         |
|             |                 |  | N003           |                 |               |                       |         |         |
|             |                 |  | N004           |                 |               |                       |         |         |
|             |                 |  | N005           |                 |               |                       |         |         |
|             |                 |  | N006           |                 |               |                       |         |         |
|             |                 |  | N007           |                 |               |                       |         |         |
|             |                 |  | N008           |                 |               |                       |         |         |
|             |                 |  |                |                 |               | Rows per page 👻 1-8 o |         |         |
|             |                 |  |                |                 |               |                       |         |         |

Figure 8.1: Connections Page

#### Save Changes

Saves changes made to the Connections table.

#### Intercom Alpha

Displays the intercom alpha. This field is not editable from RVOC Engine. If you want to make changes to this field, you must use AZedit or NEO.

#### Connection Type

Select the type of connection for the port. This column has two options: Mobile User: Uses RVOC Edge RVON: Uses a KP-series panel or DBP/DSPK that supports RVON firmware.

#### Configurations

Indicates the user email address to associate with the seat. This field is only available with the Mobile User connection type. Once you click the Save Changes button, an email is sent to the user with an invitation to install RVOC Edge and create login credentials. The Configuration column populates with email addresses entered in the User screen.

#### **Reserve Intercom Ports**

By selecting the checkbox, you confirm that the user has access to this seat, ensuring they can effectively use the intercom. Enabling this feature limits the number of 'dynamic' users because it reserves seats that others cannot use. For example, if you have 10 licensed seats and reserve 8, only 2 users can dynamically access the non-reserved ports, as the system allocates 8 ports for dedicated users. While this feature can benefit key users, it also presents challenges by limiting the system's flexibility and overall seat availability.

#### Actions

Use the Edit icon to make changes to the seat. Use the Delete icon to delete the seat from the system.

## 8.1 Configure a connection

There are two ways to configure a port in the Cloud intercom

- As a mobile user
- As an RVON connection

#### Notice!

The intercom alpha is the port number/name in the system of that particular configured user or keypanel. When using software as AZedit and/or NEO, you can modify the user view of that particular user connected to that specific intercom alpha.

The Intercom Alpha is not editable from this page. You can change the alpha in NEO or AZedit.

#### Configure a mobile user

- 1. Navigate to Connections.
- 2. Select the Intercom Alpha you want to configure.

| RTS |                |               |                             |   | RVO | C Engine   |
|-----|----------------|---------------|-----------------------------|---|-----|------------|
|     |                |               |                             |   |     | Mike Smith |
|     |                |               |                             |   |     | · ·        |
|     |                |               |                             |   |     |            |
|     | SAVE CHANGES   |               |                             |   |     |            |
|     | Intercom alcha |               |                             |   |     |            |
|     |                |               | Comiguation                 |   |     |            |
|     |                | Mobile User + | cindy tones (lexample.com × | ₽ |     |            |
|     |                |               | john.thomas@example.com     |   |     |            |
|     |                |               | tom.brown@examle.com        |   |     |            |
|     |                |               | cindy.jones@example.com     |   |     |            |
|     |                |               |                             |   |     |            |
|     |                |               |                             |   |     |            |
|     |                |               |                             |   |     |            |
|     |                |               |                             |   |     |            |
|     |                |               |                             |   |     |            |
|     |                |               |                             |   |     |            |
|     |                |               |                             |   |     |            |
|     |                |               |                             |   |     |            |
|     |                |               |                             |   |     |            |
|     |                |               |                             |   |     |            |

- 3. Click the **Edit icon**.
- 4. Under connection type, select **Mobile User**.
- 5. From the Configuration drop down field, select the **user email** you want to assign to the port.

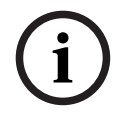

#### Notice!

You can only see emails that you previously created on the Users page.

- 6. Select the **Reserve Intercom Port check box** to guarantee a port for the user.
- Click Save Changes.
   An Update summary messages window appears.
- 8. Click Close.

#### **Configure an RVON port**

## i

#### Notice!

Configuring an RVON port requires additional hardware and software, such as an RTS Intercoms keypanel and IPedit to configure the connection details.

- 1. Navigate to Connections.
- 2. Select the Intercom Alpha you want to configure.

| / | RTS |              |                 |                       | RVO | C Engiı    | ne |
|---|-----|--------------|-----------------|-----------------------|-----|------------|----|
|   |     | Connections  |                 |                       |     | Mike Smith |    |
|   |     |              |                 |                       |     |            | 1  |
|   |     |              |                 |                       |     |            |    |
|   |     | SAVE CHANGES |                 |                       |     |            |    |
| 8 |     |              | Connection type | Reserve Intercom port |     |            |    |
|   |     |              |                 |                       |     |            |    |
|   |     |              | RVON × -        |                       |     |            |    |
|   |     |              | Mobile User     | 0                     |     |            |    |
|   |     |              |                 |                       |     |            |    |
|   |     |              |                 |                       |     |            |    |
|   |     |              |                 |                       |     |            |    |
|   |     |              |                 |                       |     |            |    |
|   |     |              |                 |                       |     |            |    |
|   |     |              |                 |                       |     |            |    |
|   |     |              |                 |                       |     |            |    |
|   |     |              |                 |                       |     |            |    |
|   |     |              |                 |                       |     |            |    |
|   |     |              |                 |                       |     |            |    |
|   |     |              |                 |                       |     |            |    |
|   |     |              |                 |                       |     |            |    |

- 3. Click the **Edit icon**.
- 4. Under connection type, select **RVON**.
- 5. Select the **Reserve Intercom Port check box** to guarantee a port for the user.
- 6. Click Save Changes.
  - An Update summary messages window appears.
- 7. Click **Close**.

## 8.2 Modify a connection

You may need to modify channels periodically when people change or port assignments change.

#### Modify a connection

- 1. Navigate to Connections.
- 2. Select the Intercom Alpha you want to modify.
- 3. Click the Edit icon.

|     | RTS           |                |                 |                          | R                     | VOC E  | Engine |
|-----|---------------|----------------|-----------------|--------------------------|-----------------------|--------|--------|
| ଇ   |               |                |                 |                          |                       | Mike S | mith M |
| ඵ   |               |                |                 |                          |                       |        |        |
| →←  |               |                |                 |                          |                       |        |        |
| î   |               | SAVE CHANGES   |                 |                          |                       |        | ••••   |
| ŝ   |               | Intercom alpha | Connection type | Configuration            | Reserve intercom port |        |        |
| 2   |               |                | Mohile User     | mark johnson@example.com |                       |        |        |
| ন্ত | Diagnostics 🗸 |                |                 |                          | _                     |        |        |
|     |               | N002           |                 |                          |                       | Lon    |        |
|     |               | N003           |                 |                          |                       |        |        |
|     |               | N004           |                 |                          |                       |        |        |
|     |               | N005           |                 |                          |                       |        |        |
|     |               | N006           |                 |                          |                       |        |        |
|     |               | N007           |                 |                          |                       |        |        |
|     |               | N008           |                 |                          |                       |        |        |
|     |               |                |                 |                          | Rows per page 👻 1-8 o |        |        |
|     |               |                |                 |                          |                       |        |        |
|     |               |                |                 |                          |                       |        |        |

#### 4. Make the **modifications** needed

|      | RTS         | 5 |                |                 |                            | R                     | VOC E  | Engine |  |  |
|------|-------------|---|----------------|-----------------|----------------------------|-----------------------|--------|--------|--|--|
| â    |             |   |                |                 |                            |                       | Mike S | mith M |  |  |
| ෂ    |             |   |                |                 |                            |                       |        |        |  |  |
| ->≮- |             |   |                |                 |                            |                       |        |        |  |  |
| 0    |             |   | SAVE CHANGES   | SAVE CHANGES    |                            |                       |        |        |  |  |
| £93  |             |   | Intercom alpha | Connection type | Configuration :            | Reserve intercom port |        |        |  |  |
| 2    |             |   |                | Mobile User 🗸   | mark.johnson@example.com • |                       | ð      |        |  |  |
| ন্থ  | Diagnostics |   | N002           | RVON            |                            |                       | Revert |        |  |  |
|      |             |   | N003           | Mobile User     |                            |                       |        |        |  |  |
|      |             |   | N004           |                 |                            |                       |        |        |  |  |
|      |             |   | N005           |                 |                            |                       |        |        |  |  |
|      |             |   | N006           |                 |                            |                       |        |        |  |  |
|      |             |   | N007           |                 |                            |                       |        |        |  |  |
|      |             |   | N008           |                 |                            |                       |        |        |  |  |
|      |             |   |                |                 |                            |                       |        |        |  |  |
| _    |             |   |                |                 |                            |                       |        |        |  |  |
| 0 00 |             |   |                |                 |                            |                       |        |        |  |  |

5. Click Save Changes.

An Update summary messages window appears.

|              | RTS |  |                |       | R | VOC | Engine  |
|--------------|-----|--|----------------|-------|---|-----|---------|
| ົດ           |     |  |                |       |   |     | Smith M |
| 8            |     |  |                |       |   |     |         |
| →←           |     |  |                |       |   |     |         |
| (i)          |     |  |                |       |   |     |         |
| <b>£</b> \$3 |     |  | Update summary |       |   |     |         |
| e            |     |  | Operation      | Count |   |     |         |
| ন্ত          |     |  |                |       |   |     |         |
|              |     |  | Success        |       |   |     |         |
|              |     |  | Failed         |       |   |     |         |
|              |     |  |                |       |   |     |         |
|              |     |  |                | •     |   |     |         |
|              |     |  |                | CLOSE |   |     |         |
|              |     |  |                |       |   |     |         |
|              |     |  |                |       |   |     |         |
|              |     |  |                |       |   |     |         |
|              |     |  |                |       |   |     |         |
|              |     |  |                |       |   |     |         |

6. Click Close.

## 8.3 Delete a connection

You may want to delete connections to remove them from the intercom.

- 1. Navigate to Connections.
- 2. Select the Intercom Alpha you want to delete.
- Click the **Delete icon**.
   A confirmation message appears.

|             | RTS | 1 |  |                                            |                      | R | VOCI | Engine  |
|-------------|-----|---|--|--------------------------------------------|----------------------|---|------|---------|
| â           |     |   |  |                                            |                      |   |      | Smith M |
| 8           |     |   |  |                                            |                      |   |      |         |
| →←          |     |   |  |                                            |                      |   |      |         |
| 6           |     |   |  |                                            |                      |   |      |         |
| <b>1</b> 33 |     |   |  |                                            |                      |   |      |         |
| 2           |     |   |  |                                            |                      |   |      |         |
| ন্ত         |     |   |  |                                            |                      |   |      |         |
|             |     |   |  | RVI<br>Do you really want to delete N002 3 | ?<br>NO YES          |   |      |         |
|             |     |   |  |                                            |                      |   |      |         |
|             |     |   |  |                                            |                      |   |      |         |
|             |     |   |  |                                            |                      |   |      |         |
|             |     |   |  |                                            | tom.brown@examle.com |   |      |         |
|             |     |   |  |                                            |                      |   |      |         |
|             |     |   |  |                                            |                      |   |      |         |
|             |     |   |  |                                            |                      |   |      |         |
|             |     |   |  |                                            |                      |   |      |         |

4. Click YES to confirm the deletion.A green popup message confirms the deletion.

|      | RTS             |                |                 |                          | I                     | RVOC Engir                | ne |
|------|-----------------|----------------|-----------------|--------------------------|-----------------------|---------------------------|----|
| ଲ    | Licenses        |                |                 |                          |                       | Mike Smith M              |    |
| 8    | Users           |                |                 |                          |                       |                           |    |
| ->≮- |                 |                |                 |                          |                       |                           |    |
| ()   |                 | SAVE CHANGES   |                 |                          | •                     | ≂ ∎ 0                     |    |
| ŝ    |                 | Intercom alpha | Connection type |                          | Reserve Intercom port | Actions                   |    |
| 2    |                 | N001           | Mobile User     | mark johnson@example.com |                       | / m                       |    |
| ন্ত  | Diagnostics 🗸 🗸 |                |                 |                          |                       |                           |    |
|      |                 | NUUZ           |                 |                          |                       |                           |    |
|      |                 | N003           |                 |                          |                       |                           |    |
|      |                 | N004           |                 |                          |                       |                           |    |
|      |                 | N005           |                 |                          |                       |                           |    |
|      |                 | N006           |                 |                          |                       |                           |    |
|      |                 | N007           |                 |                          |                       |                           |    |
|      |                 | N008           |                 |                          |                       |                           |    |
|      |                 |                |                 |                          | Rows per page + 1     | 8 of 128 IC C > >I        | ×  |
|      |                 |                |                 |                          | Connect               | on NOO2 has been deleted. |    |
|      |                 |                |                 |                          |                       |                           |    |

9

## Connectivity

The Connectivity page shows the different IP addresses you can use to access the intercom. The IP Addresses and DNS Server are configured during the stack setup and cannot be modified from this page.

| RTS                               | RVOC Engine                                                                                                    |
|-----------------------------------|----------------------------------------------------------------------------------------------------|
| C Licenses                        | Connectivity Mark Streith 🕢                                                                                                    |
| Lusers                            |                                                                                                    |
| → <sup>+</sup> Connections        |                                                                                                    |
| ① Connectivity                    | Connectivity Information                                                                                                    |
| Configuration     Contact support | To connect using RTS configuration software to the system, use the following configuration information. Note that depending<br>on your network configuration you need to pick one of the addresses. |
| Diagnostics                       |                                                                                                    |
|                                   |                                                                                                    |
|                                   | Printle ID address                                                                                                    |
|                                   |                                                                                                    |
|                                   |                                                                                                    |
|                                   | DNS Name                                                                                                    |
|                                   | singlentation quinteconte                                                                                                    |
|                                   |                                                                                                    |
|                                   |                                                                                                    |
|                                   |                                                                                                    |
|                                   |                                                                                                    |
|                                   |                                                                                                    |
|                                   |                                                                                                    |
|                                   |                                                                                                    |
|                                   |                                                                                                    |
|                                   |                                                                                                    |
|                                   |                                                                                                    |
|                                   |                                                                                                    |
|                                   |                                                                                                    |
|                                   |                                                                                                    |
|                                   |                                                                                                    |

Figure 9.1: Connectivity Page

#### **Primary IP address**

The Primary IP address serves as a gateway for external access to the intercom system, allowing users to connect from anywhere without the need to be physically or have access to the local network.

Use this IP address when you want to access the intercom through Direct Connect, VPN, or from a virtual machine in the cloud.

#### **Private IP address**

The Private IP address is used within a specific local network, and it is not accessible from the outside internet. By using a Private IP address, organizations can protect their internal systems from external threats and unauthorized access.

#### **DNS Name**

The DNS Name is an easily read address that corresponds to an IP address on the internet. It serves as a way to identify and locate resources, such as websites, servers, or services, in a format that is easier for people to remember and use compared to numerical IP addresses. You can use the DNS name to connect to the intercom, which helps you avoid remembering the IP address.

#### Notice!

The DNS field displays only when you configure a DNS server.

## 9.1

## Connect the cloud intercom to the intercom configuration software

#### **Connect with AZedit**

#### Notice!

Use AZedit to program the system, such as keypanel keys, party lines, etc.

- 1. Open **AZedit**.
- 2. Select **Options | Communications**.
- 3. Select Network under Connection.
- In the Main field, enter the <IP address> or <domain name> (created during stack formation) of the cloud intercom.
   This IP address or domain name is available on the Connectivity screen in the Cloud Intercom Manager
- 5. Click **OK**.
- 6. Select **Online | Connect**.

#### **Connect with NEO Intercom Configuration Software**

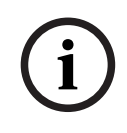

#### Notice!

Use RTS NEO to program the system, such as keypanel keys, party lines, etc.

- 1. Open **NEO**.
- 2. Click the **Connect** button. The Available Intercoms screen opens.
- 3. Click the **Enter IP address manually** button. The Connect to Intercom screen opens.
- 4. Click inside the **Connect to** field.
- Enter the <IP address> of the cloud intercom.
   Find this IP address on the Connectivity screen in the Cloud Intercom Manager.
- Click Connect.
   A success message appears. The software populates with intercom data.
- 7. Click **Cancel** to close the screen.

#### **Connect with IPedit**

#### Notice!

Use IPedit to configure Cloud ports and remote keypanels, so that the connection can be established.

- 1. Open IPedit.
- 2. Navigate to **Devices | Add**.
  - The Add Devices screen opens.
- 3. Enter the **<IP address>** from the Connectivity screen in RVOC Engine.
- 4. Click Add.

The cloud intercom appears in the Device Catalog.

## 10 Configuration

## 10.1 Intercom

Use the Intercom page to change the organization name or the system name of the intercom.

| l | RTS |      | RVOC Engine    |
|---|-----|------|----------------|
|   |     |      | Mark Johnson M |
|   |     |      |                |
|   |     |      |                |
|   |     |      |                |
|   |     |      |                |
|   |     |      |                |
|   |     |      |                |
|   |     |      |                |
|   |     |      |                |
|   |     |      |                |
|   |     |      |                |
|   |     | SAVE |                |
|   |     |      |                |
|   |     |      |                |
|   |     |      |                |
|   |     |      |                |
|   |     |      |                |
|   |     |      |                |
|   |     |      |                |
|   |     |      |                |
|   |     |      |                |
|   |     |      |                |
|   |     |      |                |
|   |     |      |                |

Figure 10.1: Intercom Page

#### **Organization name**

Displays the name of your organization. This is the name of the Intercom and displays in the RVOC Edge Intercom list. You can modify this name to make it more recognizable.

#### System name

Displays the name of the license. You can modify this name to make it more recognizable.

#### Save button

Saves the changes you make.

## 10.2 Import/Export

The **Import/Export** page offers an import/export function that allows you to modify the Intercom's configuration. After making your desired changes to the configuration file, you can upload it back to the intercom, which automatically populates the configuration.

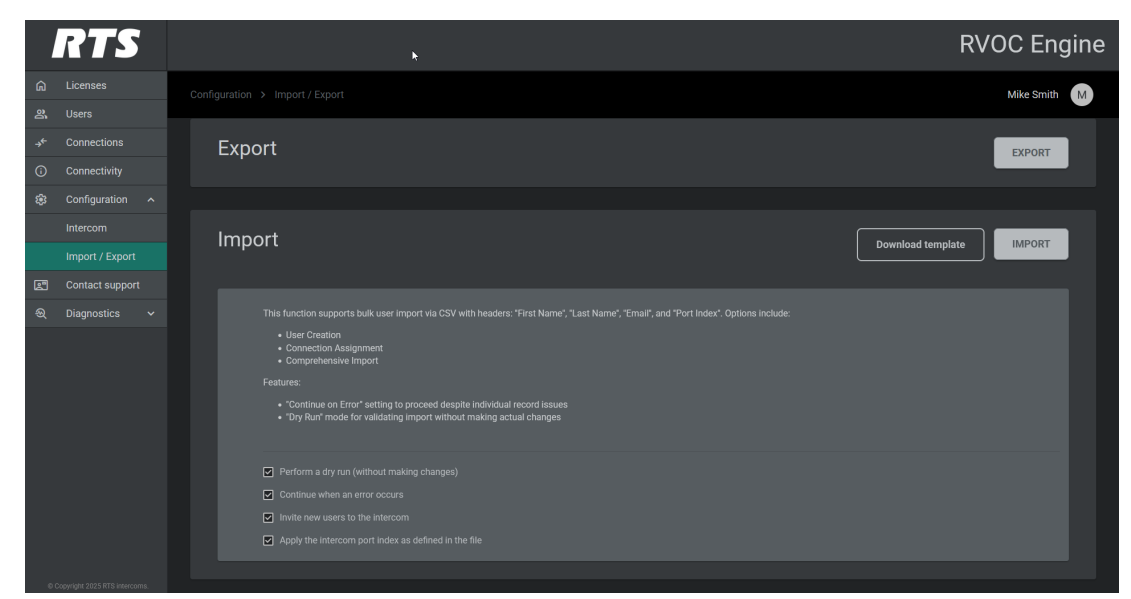

Figure 10.2: Import/Export Page

#### **Export button**

Exports the configuration file in .csv format to the Downloads folder on your PC.

#### **Download template**

Downloads a CSV file that includes the proper column headers to simplify populating Users and Connections.

#### Notice!

This feature supports only the CSV file type, other file types are not supported. When you create users using the CSV template and Import function, the system assigns them Intercom User rights by default. You can change their rights to administrator later if needed.

#### Import button

Imports a .csv file into the system.

#### Perform a dry run without making changes check box

Validates the import data without making actual changes to the intercom. To update the intercom with the changes, you need to clear the check box.

#### Continue when an error occurs check box

Continues with the import function even when it encounters an error.

#### Invite new users to the intercom

Sends an email to new user entries detected after the file has been imported

#### Apply the intercom port index as defined in the file

Applies the port index as defined in the file. This means the system overwrites the port information in the system if the assignments do not match upon import.

#### **10.2.1** Export the configuration file

Use the Export the Configuration File feature to create a copy of the current users and connections configuration in a .csv-formatted file. Exporting the configuration file allows you to:  Modify the configuration file and import it back into the intercom. This is useful when you have a substantial number of Users and Connections to input in the intercom.
 Simply add the users and connections to the file.

#### Notice!

Make sure to maintain the order of the column headers: First Name, Last Name, Email, and Port Index. Keeping these headers in the correct sequence is crucial for a successful import back into the intercom system. If you do not follow this format, the import process will fail, and you may need to start over.

 Create a backup of the current settings. This is useful in case you need to restore the system to a previous state or recover from an error.

This feature is a valuable tool for managing Users and Connections, facilitating support, and ensuring data integrity.

#### Export the configuration file

Click **Export**.

The CSV (Comma Separated Values) file saves to the Downloads folder.

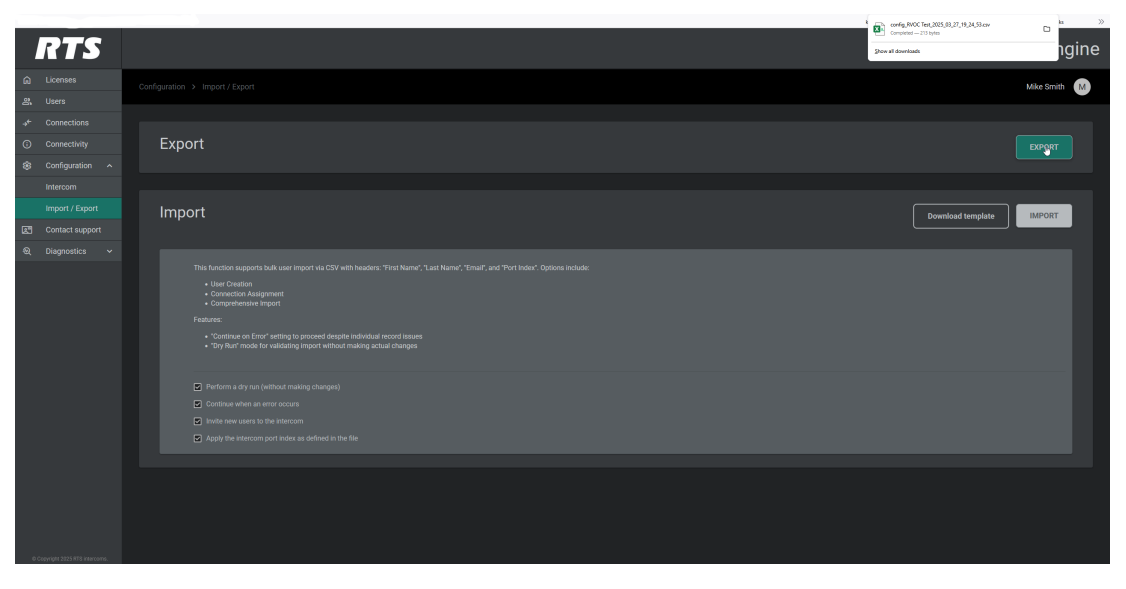

For more information, see Import the configuration file, page 48.

#### 10.2.2 Download the template CSV

RVOC Engine provides you a premade CSV file with the proper headings for creating Users and Connections in the intercom.

#### Notice!

This feature supports only the CSV file type, other file types are not supported. When you create users using the CSV template and Import function, the system assigns them Intercom User rights by default. You can change their rights to administrator later if needed.

#### Download the template

1. Click **Download template**.

The connections-import-template.csv file saves to the Downloads folder.

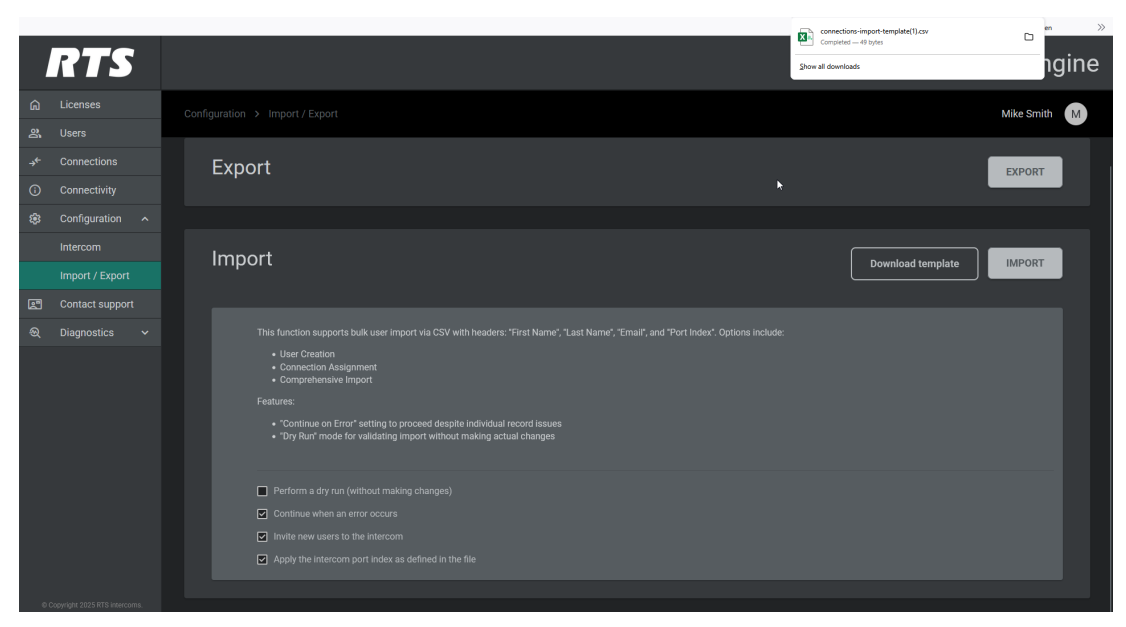

- 1. Fill out the **template**.
- 2. Import the **connections-import-template.csv file** into RVOC Engine.

For more information, see Import the configuration file, page 48.

#### **Refer to**

Import the configuration file, page 48

#### 10.2.3 Import the configuration file

RVOC Engine supports bulk user import through CSV files, requiring headers for First Name, Last Name, Port Index, and Alpha. You can perform various operations including user creation, connection assignment, and comprehensive import.

To enhance the import process, two key features are available: a "Dry Run" setting that lets you validate the import without making actual changes to the system and a "Continue on Error" setting that allows the process to proceed even if individual records encounter issues.

#### Perform a dry run import

1. Navigate to the Configuration page.

| RTS           | RVOC Engine                                                                                                    | 9 |
|---------------|----------------------------------------------------------------------------------------------------|---|
|               | Configuration > Import / Export Mike Smith M                                                                                                 |   |
|               |                                                                                                    |   |
|               | Export                                                                                                    |   |
|               |                                                                                                    |   |
|               |                                                                                                    |   |
|               |                                                                                                    |   |
|               |                                                                                                    |   |
|               |                                                                                                    |   |
| Diagnostics 🗸 |                                                                                                    |   |
|               | User Creation     Ommedion Assignment     Comprehensive Import                                                                               |   |
|               |                                                                                                    |   |
|               | Continue on Error' setting to proceed despite individual record issues     Dry Rur' mode for validating import without making actual changes |   |
|               | Perform a dry run (without making changes)                                                                                                   |   |
|               | Continue when an error occurs                                                                                                    |   |
|               | Invite new users to the intercom                                                                                                    |   |
|               | Apply the intercom port index as defined in the file                                                                                         |   |
|               |                                                                                                    |   |

- 2. Verify that you have selected all the Import parameter checkboxes.
- 3. Click Import.

A file upload window opens.

- 4. Navigate to the file you want to upload.
- 5. Click **Open**.

The import begins. A summary report appears once the import finishes.

| RTS                                                |                                                               |           | RVOC Engine                              |
|----------------------------------------------------|---------------------------------------------------------------|-----------|------------------------------------------|
|                                                    |                                                               |           | Mike Smith                               |
| Users Users Connections Connectivity Configuration |                                                               |           | EPORT                                    |
| Import / Export                                    | Import summary<br>Operation                                   | Count     | Download template IMPORT                 |
| Q Diagnostics ∨                                    | Uher accepted Uher accepted Connections accepted Faited Total |           |                                          |
|                                                    |                                                               | 2.032<br> | 6 tarres x                               |
| © Copyright 2225 RTB intercome.                    |                                                               |           | C success<br>File upleaded successfully. |

6. Review the Import summary for errors or inconsistencies.

#### Perform a production run import

1. Navigate to the Configuration page.

| RTS           |     |                                                                                                    | RVOC Engine  |
|---------------|-----|----------------------------------------------------------------------------------------------------|--------------|
|               | Cor |                                                                                                    | Mike Smith M |
|               |     |                                                                                                    |              |
|               |     | Export                                                                                                    | EXPORT       |
|               |     |                                                                                                    |              |
|               |     |                                                                                                    |              |
|               |     | Import                                                                                                    |              |
|               |     |                                                                                                    |              |
|               |     |                                                                                                    |              |
| Diagnostics 🗸 |     |                                                                                                    |              |
|               |     | User Creation     Connection Assignment     Connection Report                                                                                 |              |
|               |     |                                                                                                    |              |
|               |     | Continue on Error" setting to proceed despite individual record issues     "Dry Run" mode for validating import without making actual changes |              |
|               |     | Perform a dry run (without making changes)                                                                                                    |              |
|               |     | Continue when an error occurs                                                                                                    |              |
|               |     | Invite new users to the intercom                                                                                                    |              |
|               |     | Apply the intercom port index as defined in the file                                                                                          |              |
|               |     |                                                                                                    |              |

- 2. Uncheck the **"Perform a dry run" check box**.
- 3. (Optional) To stop the import when an error occurs, select the **"Continue when an** error occurs" checkbox; otherwise, uncheck the box.
- 4. Select the **remaining check boxes**.
- Click Import.
   A file upload window opens.
- 6. Navigate to the file you want to upload.

#### 7. Click **Open**.

The import begins. A summary report appears once the import finishes.

| RTS |                |       | RVOC Engine                              |
|-----|----------------|-------|------------------------------------------|
|     |                |       | Mike Smith M                             |
|     |                |       |                                          |
|     |                |       |                                          |
|     |                |       | EXPORT                                   |
|     |                |       |                                          |
|     |                |       |                                          |
|     | Import summary |       |                                          |
|     | Operation      | Count | Download template                        |
|     | User accepted  |       |                                          |
|     |                |       |                                          |
|     |                |       |                                          |
|     |                |       |                                          |
|     | Total          |       |                                          |
|     |                |       |                                          |
|     |                |       |                                          |
|     |                | CEOSE |                                          |
|     |                |       |                                          |
|     |                |       |                                          |
|     |                |       |                                          |
|     |                |       |                                          |
|     |                |       |                                          |
|     |                |       | Success ×<br>File uploaded successfully. |
|     |                |       |                                          |
|     |                |       |                                          |

8. Review the Import summary for errors or inconsistencies.

## 11 Contact support

Use the Contact Support page to contact the customer service or technical support team for assistance with issues, inquiries, or feedback related RVOC.

|      | RTS | RVOC                                                                                  | Engine       |  |
|------|-----|---------------------------------------------------------------------------------------|--------------|--|
| ۵    |     | Contact support M                                                                     | ke Smith 🛛 M |  |
| 왕    |     |                                                                                       |              |  |
| ->¢- |     |                                                                                       |              |  |
| 0    |     | Email addresses *                                                                     |              |  |
| ۲    |     |                                                                                       |              |  |
|      |     |                                                                                       |              |  |
|      |     |                                                                                       |              |  |
| 25   |     | Issue description *                                                                   |              |  |
| ୟ    |     |                                                                                       |              |  |
|      |     |                                                                                       |              |  |
|      |     | Attach files                                                                          |              |  |
|      |     | Drag and drop files here, or click to select files<br>max 1 firer, was claig per lite |              |  |
|      |     | Current SUBMIT                                                                        |              |  |
| 0    |     |                                                                                       |              |  |

Figure 11.1: Contact support page

#### **Email addresses field**

Provide the email addresses where you would like to receive notifications for the support ticket you submit.

#### Subject field

Enter a title for the support issue you are experiencing.

#### Issue description field

Provide a detailed description of the support issue you are experiencing. Include any relevant information such as error messages, steps to reproduce the problem, and the impact it has on your work. The more specific you are, the better we can assist you in resolving the issue.

#### Attach files field

You can attach up to five files, each with a maximum size of 100MB. Acceptable file types include text documents, screenshots, photos, and other relevant formats that can help illustrate your support issue. Please ensure that the attachments are clear and directly related to your inquiry, as this will assist the support team in understanding and resolving your issue more efficiently.

#### Attach configuration and logs check box

When you select this option, RVOC Engine automatically includes the configuration files and log files as attachments to the support request.

#### **Cancel button**

Clears the form and does not send the support request.

#### Submit button

Submits the support request to the support team.

## 12 Diagnostics

The Diagnostics pages serve as an essential troubleshooting tool that actively collects system information. By gathering this data, you can effectively monitor the health of your system and gain valuable insights into issues that may arise. This comprehensive information not only helps you identify potential problems but also helps you to take informed actions to resolve them.

The pages in the Diagnostics menu are as follows:

# i

#### Notice!

Use scroll within the tables of each section to see all of the events.

| Page                                                                                           |                                                        | Description                                                                                                    |                   |  |  |
|------------------------------------------------------------------------------------------------|--------------------------------------------------------|----------------------------------------------------------------------------------------------------|-------------------|--|--|
| Overview                                                                                       |                                                        | Displays an overview of the intercom including CPUs, general information, health, software versions, and system status. Scroll within this page to see the different sections. |                   |  |  |
| RTS                                                                                            |                                                        |                                                                                                    | RVOC Engine       |  |  |
| C Licenses                                                                                     |                                                        |                                                                                                    | Mark Johnson M    |  |  |
| Connections     Connectivity                                                                   | System                                                 |                                                                                                    | ×                 |  |  |
| Contact support                                                                                |                                                        |                                                                                                    | •                 |  |  |
| Disprostics ~      Overview      CPUs      Intercom Events      Intercom Audit      Redundancy | Instance    <br>  025402773236075<br>  030655143046286 | VCPU Count     Antrop Lod       41     2       2     3       2     2%                                                                                                    | ⊽ ■ 0             |  |  |
|                                                                                                |                                                        |                                                                                                    | sage • 1/2012 < > |  |  |
|                                                                                                | Health                                                 |                                                                                                    | ~                 |  |  |
|                                                                                                |                                                        |                                                                                                    | v                 |  |  |
|                                                                                                |                                                        |                                                                                                    | ~                 |  |  |
| © Copyright 2015 ITTS Intercome.                                                               |                                                        |                                                                                                    |                   |  |  |
| CPUs                                                                                           |                                                        | Displays a detailed overview of the status of all the CPUs in th system.                                                                                                    | e intercom        |  |  |

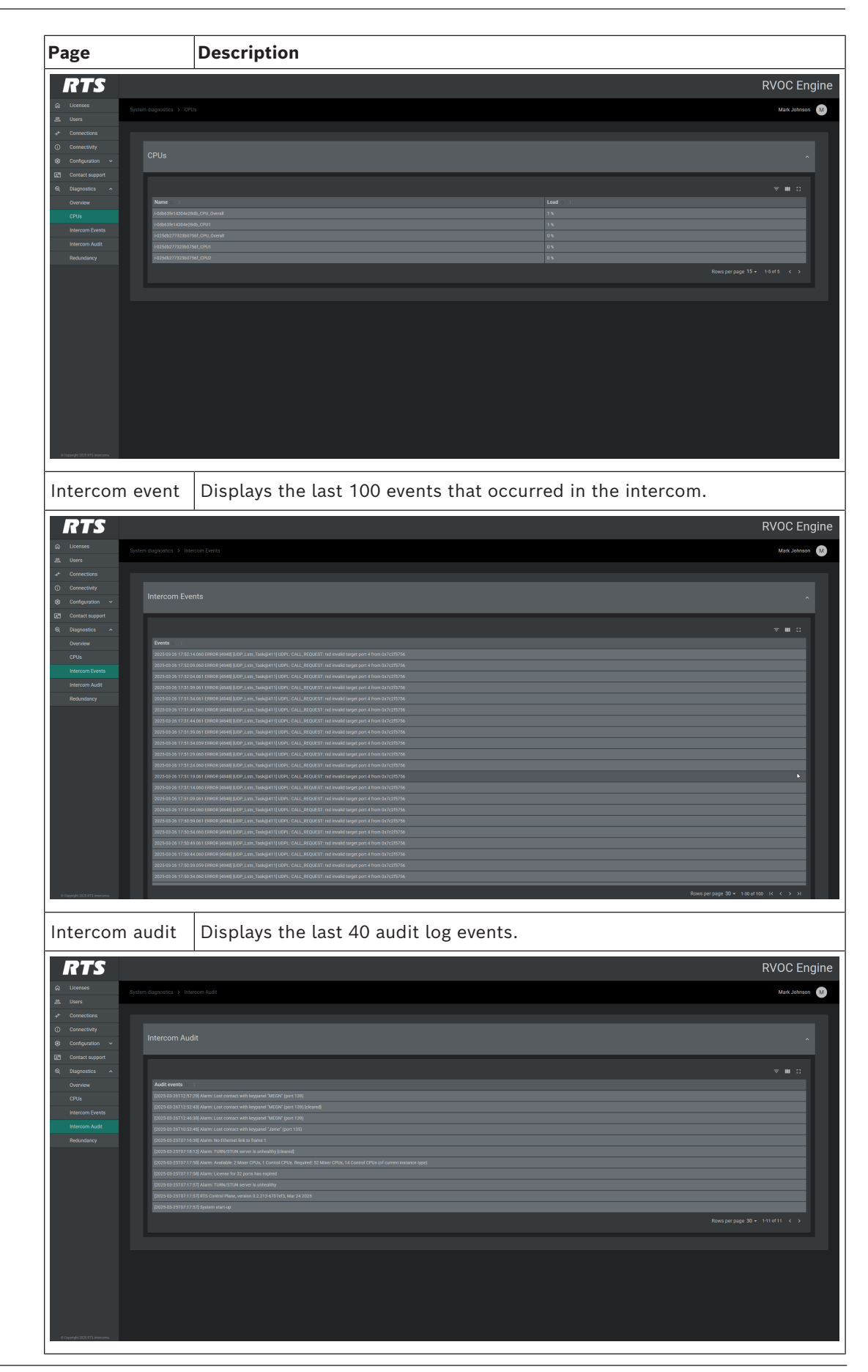

| Page                                                                                                    |                   | Description                                                                        |  |  |
|----------------------------------------------------------------------------------------------------|-------------------|------------------------------------------------------------------------------------|--|--|
| Redundar                                                                                                    | псу               | Displays the status and events that occurred relating to redundancy in the system. |  |  |
| RTS                                                                                                    |                   | RVOC Engine                                                                        |  |  |
| 습 Licenses<br>꼸 Users                                                                                                    | System diagnostic | es 5 Réduntaroy Mejan Bace 😡                                                       |  |  |
| Connectivity Configuration                                                                                                    | Redund            | ndancy Status DISABLED .                                                           |  |  |
| Image: Second control of the second control of the second control of th |                   | ≂ M C                                                                              |  |  |
| CPUs<br>Intercom Events<br>Intercom Audit                                                                                                    |                   |                                                                                    |  |  |
| Redundancy                                                                                                    |                   |                                                                                    |  |  |
| Englist (1919) August                                                                                                    |                   |                                                                                    |  |  |

## 13 Technical data

RVOC Engine is offered as Infrastructure as a Service (IaaS) deployed on AWS. RVOC Engine is available able as a standalone cloud intercom, as well as a Hybrid intercom with existing RTS hardware-based matrices like ODIN and ADAM.

- RVOC Engine supports connection to iPhone as well as Android phones via the new and easy to use RTS Mobile App called RVOC Edge.
- The connections are WebRTC based and supports encryption.
- RVOC Engine supports connection to existing KP-series family, DBP, and DSPK which support RTS RVON functionality.
- RVOC Engine supports all the traditional Intercom Functionality like Point-to Point, Party Lines, IFB's , Special Lists.
- RVOC Engine is interoperable with the patented RTS Intelligent Trunking System
- Cloud deployment is available via AWS's CloudFormation template.
- Configuration of the RVOC Engine and RVOC Edge is available via AZedit, IPedit and Neo.

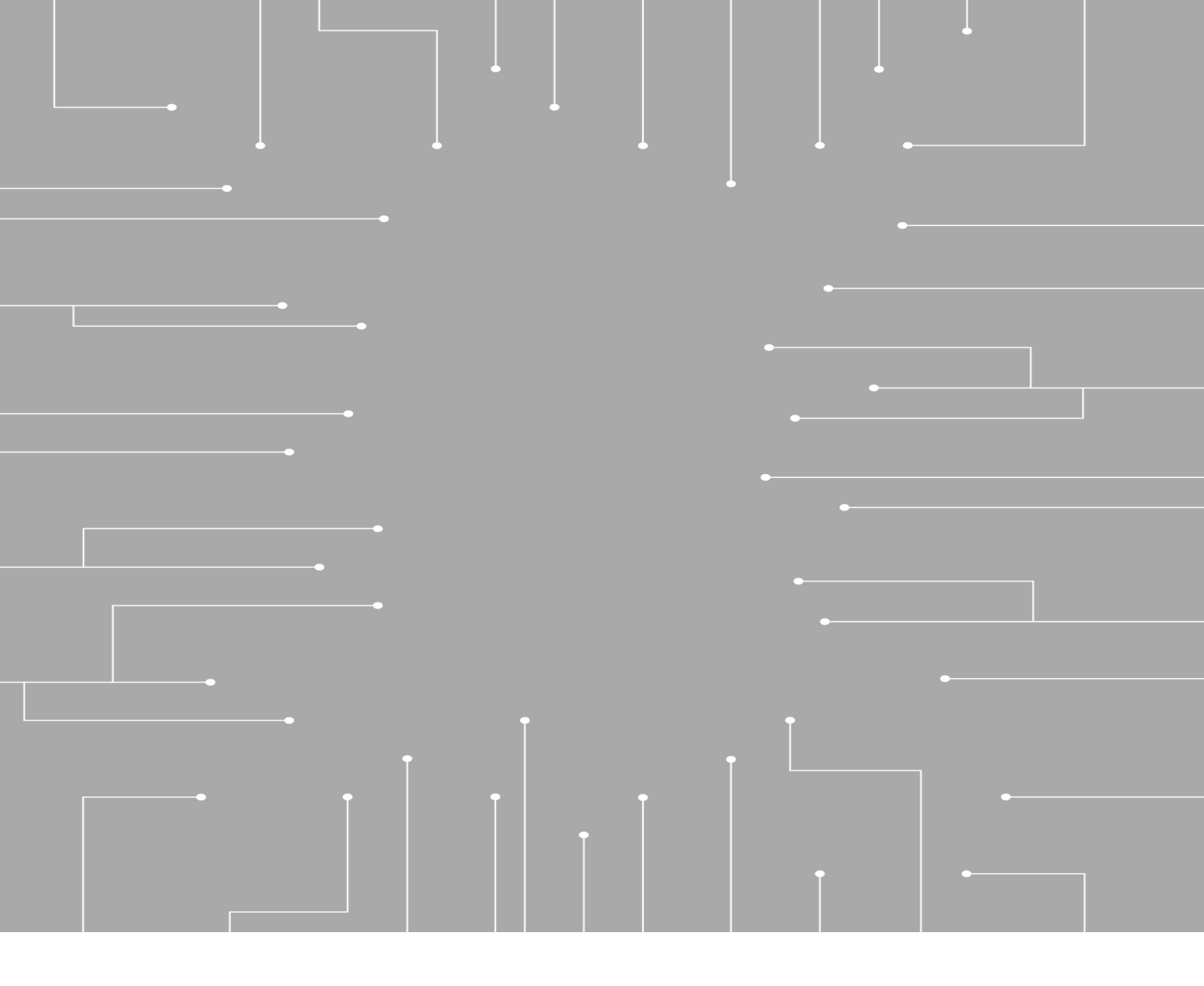

## **Bosch Security Systems, LLC** 130 Perinton Parkway

Fairport, NY 14450 USA **www.rtsintercoms.com** © Bosch Security Systems, LLC, 2025

#### EU importer:

Bosch Sicherheitssysteme GmbH Robert-Bosch-Platz 1 70839 Gerlingen Germany © Bosch Sicherheitssysteme GmbH, 2025